#### TUTORIAL

Programa de Gestão de Desempenho -**PGD UFPR** 

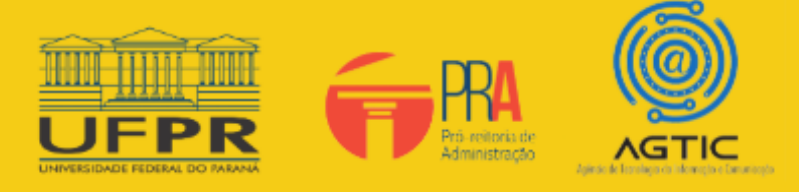

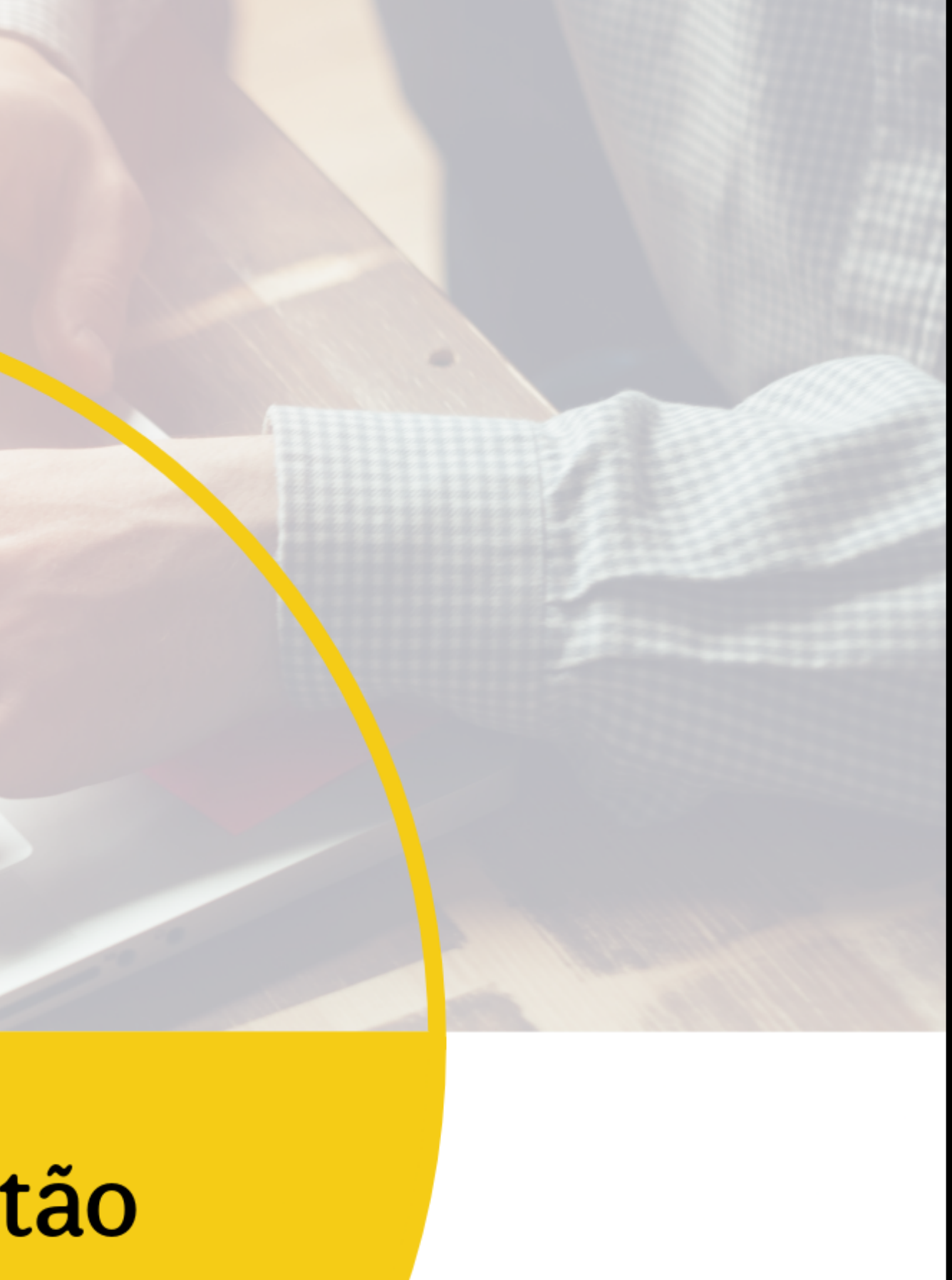

#### MINISTÉRIO DA EDUCAÇÃO

#### UNIVERSIDADE FEDERAL DO PARANÁ

Reitor Prof. Dr. Ricardo Marcelo Fonseca

Vice-Reitora Prof<sup>a</sup> Dra. Graciela Inês Bolzón de Muniz

> Pró-Reitor de Administração Prof. Dr. Eduardo Salamuni

Diretor da Agência de Tecnologia da Informação e Comunicação Felipe Sanches Bueno

> Autores Diego Aron Poplade Leonardo Melo

> > 2024

# SUMÁRIO

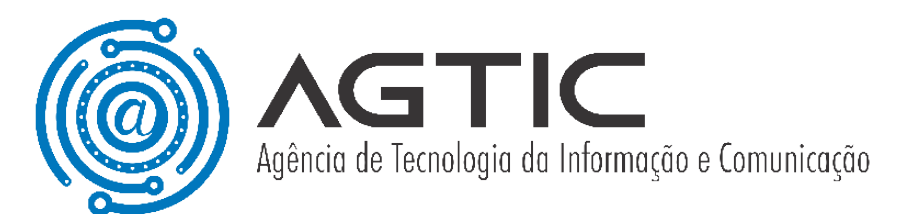

| APRESENTAÇÃO                                                                  | •3  |
|-------------------------------------------------------------------------------|-----|
| ADESÃO DA UNIDADE AO PGD                                                      | •4  |
| PARTICIPANTE                                                                  | •7  |
| Como aderir ao PGD?                                                           | 7   |
| Solicitar desligamento                                                        | 10  |
| Criar Plano de Trabalho                                                       | 12  |
| Execução do Plano de Trabalho                                                 | 17  |
| Ocorrências                                                                   | 25  |
| Recurso da Nota de Avaliação                                                  | 30  |
| CHEFIA IMEDIATA                                                               | •33 |
| Iniciar PGD na Unidade e criação do Termo de Ciência e Responsabilidade (TCR) | 33  |
| Criar Plano de Entregas                                                       | 35  |
| Inserir Entregas                                                              | 36  |
| Abrir Inscrições                                                              | 37  |
| Cancelar Plano de Entregas                                                    | 38  |
| Alterar TCR de um Participante                                                | 41  |
| Desligar um Participante                                                      | 41  |
| Enviar Plano de Entrega para avaliação                                        | 43  |
| Gerenciar Planos de Trabalho                                                  | 44  |
| Recurso de nota de Plano de Trabalho                                          | 49  |
| Desligar Unidade do PGD                                                       | 51  |
| CHEFIA SUPERIOR                                                               | •52 |
| Gerenciar Planos de Entregas                                                  | 52  |
| Avaliar Plano de Entregas                                                     | 54  |

# APRESENTAÇÃO

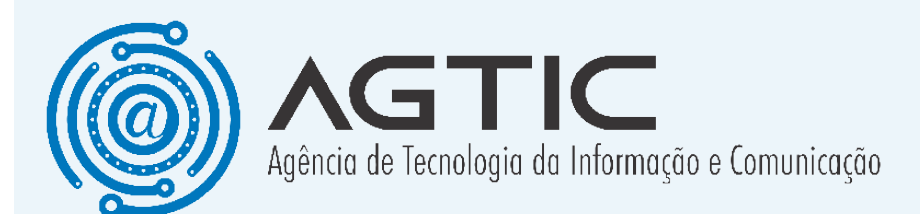

O objetivo deste tutorial é orientar os usuários acerca da funcionalidade do sistema **Programa de Gestão da UFPR - PGD**.

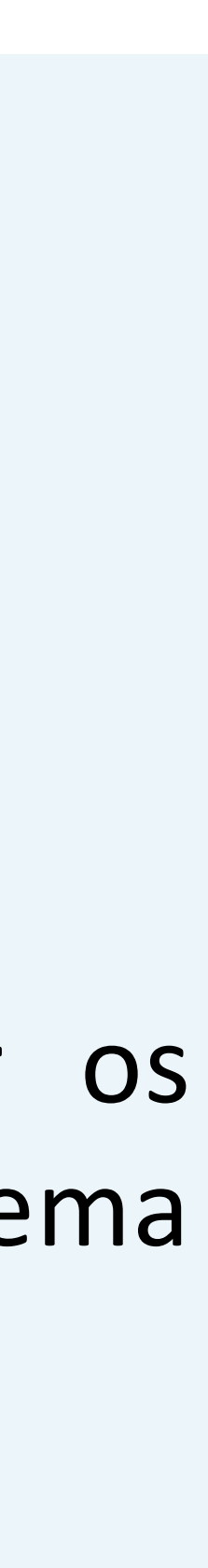

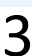

# ADESÃO DA UNIDADE AO PGD

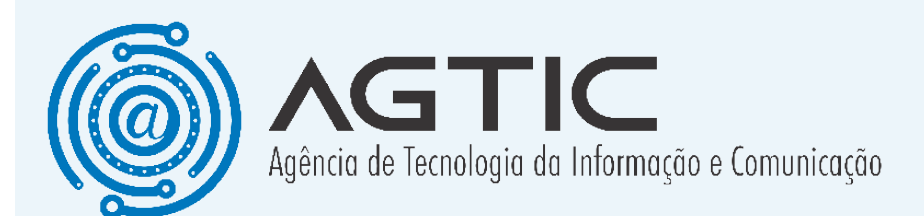

Diferentemente do que vinha sendo feito até o momento, <u>não será mais necessário o envio</u> <u>de processos via SEI</u>, de maneira que toda a gestão do PGD será feita via sistema.

Osistema SISGP será substituído pelo sistema PGD (desenvolvido pela AGTIC).

Para que a unidade esteja em acordo com a IN 24/23, <u>os seguintes passos são necessários</u> e <u>devem ser executados via sistema</u>:

1. A **chefia imediata** ativa o PGD da Unidade e inclui o Termo de Compromisso e Responsabilidade (TCR);

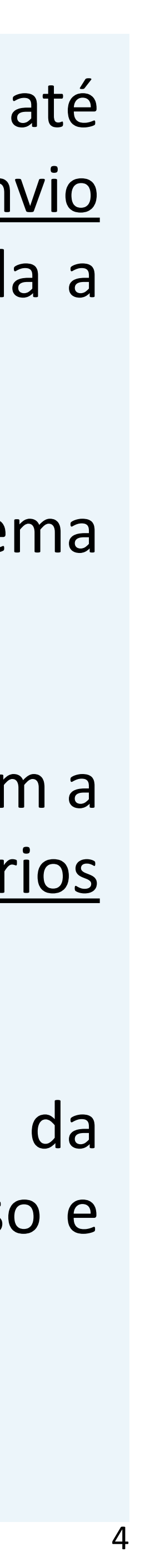

# **ADESÃO DA UNIDADE** AO PGD

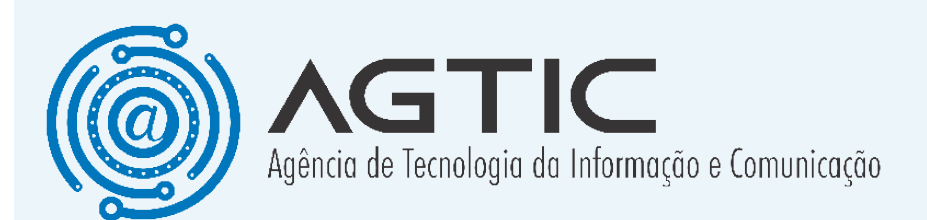

2. O servidor solicita adesão ao PGD, concordando com o TCR e selecionando a modalidade;

3. A chefia imediata aprova a adesão dos servidores, cria o Plano de Entregas (PE) e abre para inscrições ao PE;

- 4. O **servidor** se inscreve no PE;
- 5. Achefiaimediata envia o PE para a provação;
- 6. A chefia superior aprova o Plano de Entregas;

O servidor cria seu Plano de Trabalho (PT) e envia para aprovação (se a chefia aderir ao

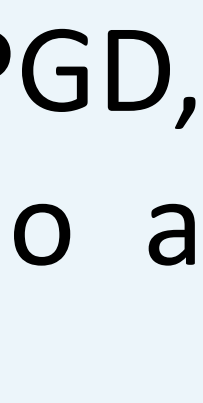

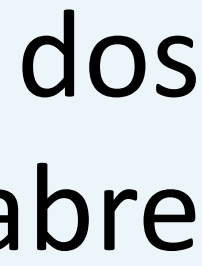

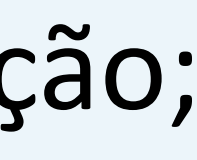

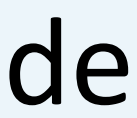

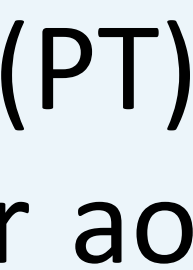

# ADESÃO DA UNIDADE AO PGD

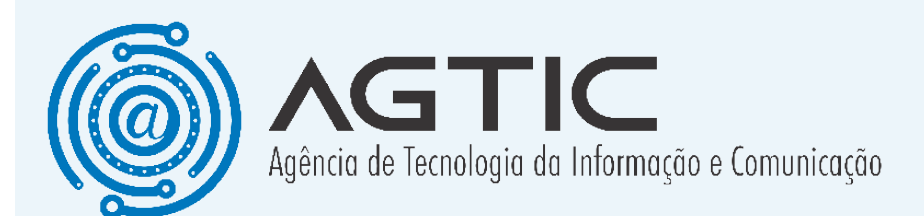

PGD ela também deverá executar esse passo);

7. A **chefia imediata** aprova os PT's de cada servidor da unidade;

8. Início da execução do PE da unidade.

Todos esses passos devem ser realizados antes do início da execução do PE. Então, se por exemplo, o PE tem período de início a partir de 01/11/2024, esses passos devem ser todos executados no máximo até 31/10/2024.

Detalhes sobre como realizar cada passo, bem como os passos posteriores, são fornecidos a seguir.

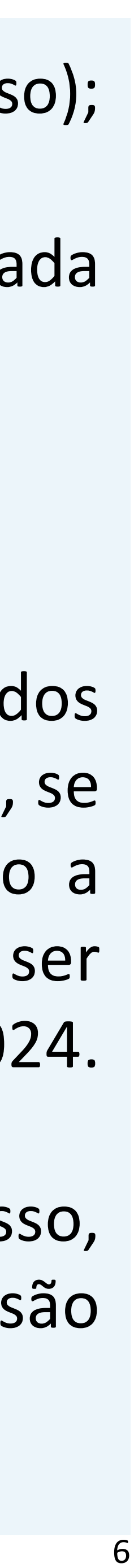

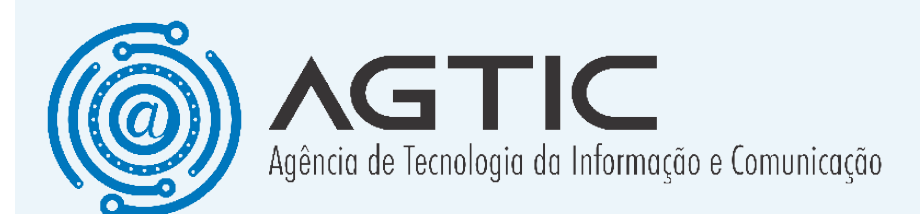

#### **Como aderir ao PGD?**

Adesão e Desligamento

| initacilo de Adesilo no PGD                                                                                                    |                                                                                                    |                                                                                                    |
|----------------------------------------------------------------------------------------------------|----------------------------------------------------------------------------------------------------|----------------------------------------------------------------------------------------------------|
|                                                                                                    |                                                                                                    |                                                                                                    |
| Plano de Entregas                                                                                                    |                                                                                                    |                                                                                                    |
| Titule:<br>CSGD (01/12/2024 - 31/12/2024)                                                                                                    | Data Inicio:<br>01/12/2024                                                                                                    | Data Fim:<br>31/12/2024                                                                                                    |
|                                                                                                    |                                                                                                    |                                                                                                    |
| Termo de Compromisso e Responsabilidade (TCR)                                                                                                    |                                                                                                    |                                                                                                    |
| 6. Estou dente de que a minha participação no Program                                                                                                    | na de Gestão não constitui direito adquirido, podendo ser revo                                                                                                    | gado em caso de haver quaisquer das hipóteses legais ou normativas de desligamento.                                                                                                    |
| 6. Estou dente de que a minha participação no Program<br>7. Estou ciente da vedação de pagamento de determina<br>8. Estou ciente da vedação de outorga a terceiros da es<br>9. Comprometo-me a estar disponível para comissão ou<br>indisponibilidade:<br>Complemento:<br>Sem complementos.<br>Canais de Comunicação<br>Teams, email, etc<br>Prazo de Antecedência (dias):<br>2                                | na de Gestão não constitui direito adquindo, podendo ser revo<br>adas vantagens, conforme artigo 13 da RN Nº16/2022 – COPL<br>ecução de trabalhos acordados como parte das metas.<br>om minha chefa e meus colegas de equipe, no horário de funci  | gado em caso de haver quaisquer das hipóteses legais ou normativas de desligamento.<br>ND, por ausência de justificativa para o recebimento dessas quando a atividade for realizada em teletrabalho.<br>onamento da unidade, através dos canais institucionais, ou avisar com antecedência minha chefia em caso d |
| 6. Estou dente de que a minha participação no Program<br>7. Estou ciente da vedação de pagamento de determina<br>8. Estou ciente da vedação de outorga a terceiros da ex<br>9. Comprometo-me a estar disponível para comissão ou<br>indisponibilidade:<br>Complemento:<br>Sem complementos.<br>Canais de Comunicação<br>Teams, email, etc<br>Prazo de Antecedência (dias):<br>2<br>Escolha a Modalidade do PGD | na de Gestão não constitui direito adquindo, podendo ser revo<br>adas vantagens, conforme artigo 13 da RN Nº16/2022 – COPL<br>ecução de trabalhos acordados como parte das metas.<br>om minha chefía e meus colegas de equipe, no horário de funci | pado em caso de haver quaisquer das hipóteses legais ou normativas de desligamento.<br>ND, por ausência de justificativa para o recebimento dessas quando a atividade for realizada em teletrabalho.<br>onamento da unidade, através dos canais institucionais, ou avisar com antecedência minha chefia em caso d |
| 6. Estou dente de que a minha participação no Program<br>7. Estou ciente da vedação de pagamento de determina<br>8. Estou ciente da vedação de outorga a terceiros da es<br>9. Comprometo-me a estar disponível para comissão ou<br>indisponibilidade:<br>Complemento:<br>Sem complementos.<br>Canais de Comunicação<br>Teams, email, etc<br>Prazo de Antecedência (dias):<br>2<br>Escolha a Modalidade do PGD | na de Gestão não constitui direito adquindo, podendo ser revo<br>adas vantagens, conforme artigo 13 da RN Nº16/2022 - COPU<br>ecução de trabalhos acordados como parte das metas.<br>om minha chefa e meus colegas de equipe, no horário de funci  | pado em caso de haver quaisquer das hipóteses legais ou normativas de desligamento.<br>ND, por ausência de justificativa para o recebimento dessas quando a atividade for realizada em teletrabalho<br>onamento da unidade, através dos canais institucionais, ou avisar com antecedência minha chefia em caso d  |

#### Acesse o menu "Participante" > "Adesão e Desligamento".

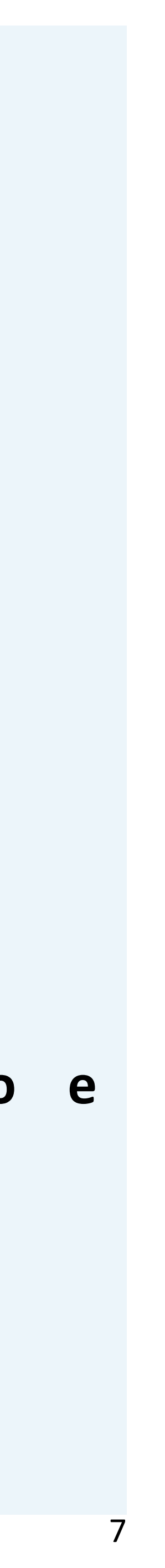

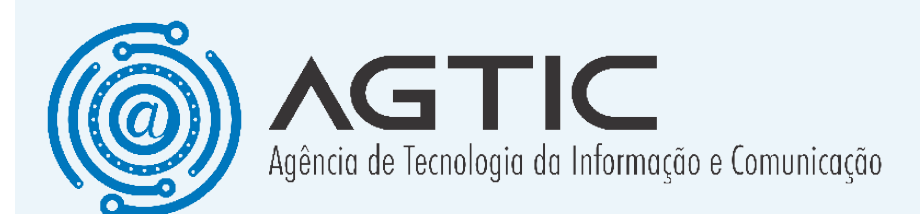

#### Para solicitar adesão ao PGD:

1. Caso a unidade esteja participando do PGD e tenha um plano de entregas ativo, será apresentada a tela para solicitação de adesão.

2. Leia atentamente o TCR e as condições estabelecidas pela chefia.

3. Selecione a modalidade do PGD que você deseja participar e aperte o botão "**Solicitar Adesão**".

4. A sua solicitação será enviada para a aprovação da sua chefia imediata.

As modalidades disponíveis são:

- Teletrabalho Integral
- Teletrabalho Parcial

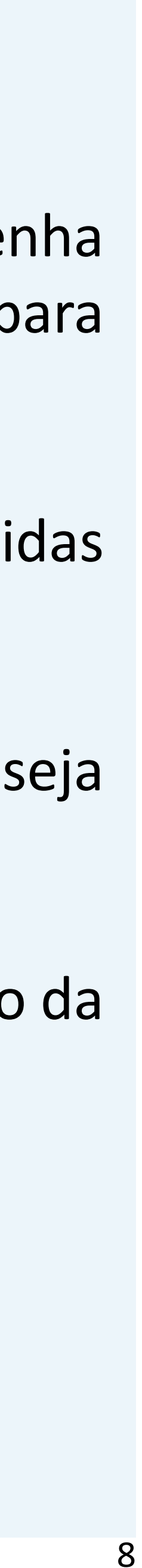

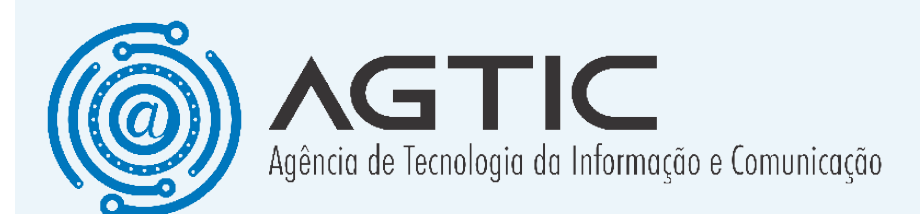

modalidade "Teletrabalho Na Integral", participante realizará todas as suas atividades fora da UFPR.

Namodalidade "Teletrabalho Parcial", o participante realizará as atividades de forma presencial na UFPR em alguns dias da semana e o restante fora da UFPR. O participante deverá informar no momento da solicitação da adesão a quantidade de dias que serão presenciais.

Condições essenciais para solicitação de adesão:

- Mínimo de 1 ano na carreira
- No mínimo 6 meses na lotação

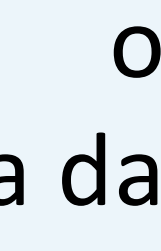

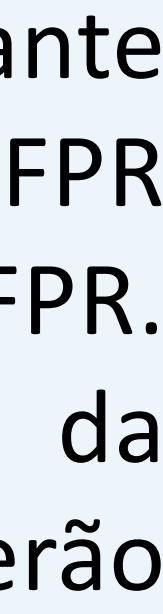

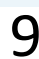

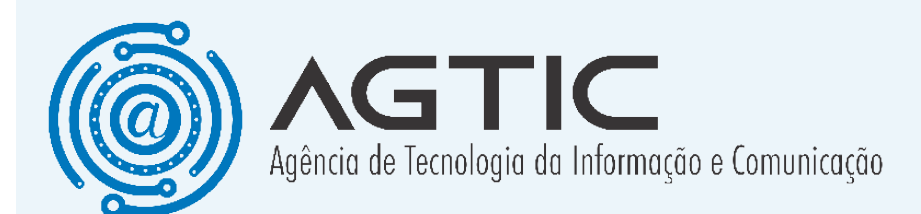

#### Solicitar desligamento

Para solicitar o desligamento do PGD, acesse o menu "Participante" > "Adesão e Desligamento".

Aperte o botão "Solicitar Desligamento do PGD".
 Será exibida uma caixa de diálogo.

 Preencha a data que o desligamento acontecerá e aperte o botão "Enviar".

3. A solicitação será enviada.

O Plano de Trabalho deverá ser mantido em execução pelo participante até o dia do desligamento.

Quando o dia do desligamento chegar, o plano de trabalho será enviado automaticamente para a chefia avaliar.

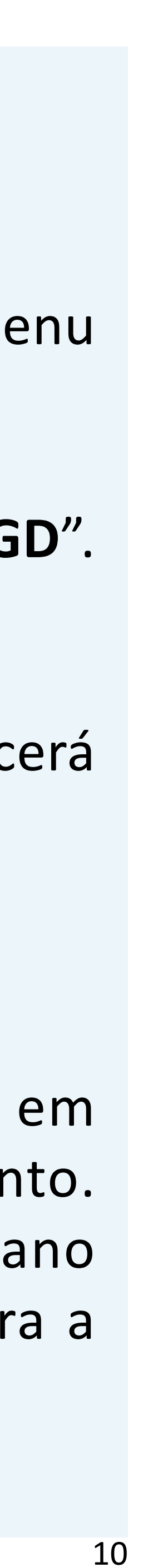

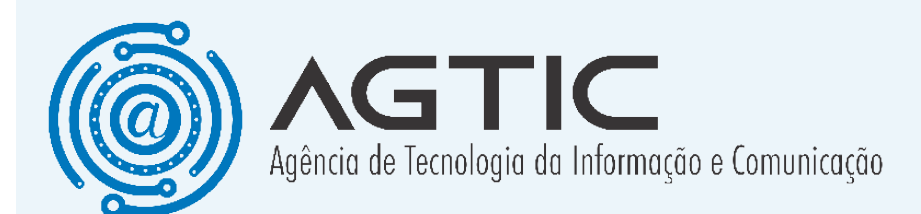

#### Desligamento iniciado pela chefia

A chefia poderá desligar um participante de ofício. Quando isso acontecer, será exibido um painel no menu "**Avisos**" para o participante contendo a informação.

#### Desligamento Iniciado pela Chefia

A sua chefia iniciou o seu processo de desligamento do PGD. Cargo: ANALISTA DE TECNOLOGIA DA INFORMACAO (Siape: ) Justificativa: O participante não realiza o trabalho de forma adequada. Você deverá retomar a batida do ponto no sistema de controle de frequência a partir do dia 14/11/2024. Caso você retorne antes da data prevista, confirme o seu retorno. Atenção! Certifique-se de que você efetuou todos os lançamentos no seu PT, pois após essa confirmação, ele será ENCERRADO automaticamente! Confirmar Retorno

O participante será desligado automaticamente após 30 dias. Caso ele queira ser desligado antes desse tempo, basta clicar na opção "**Confirmar Retorno**".

O Plano de Trabalho deverá ser mantido em execução pelo participante até a data do desligamento.

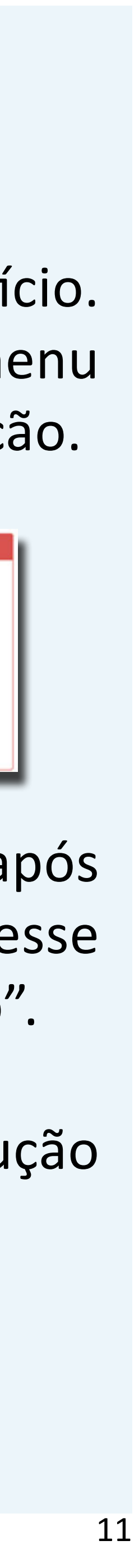

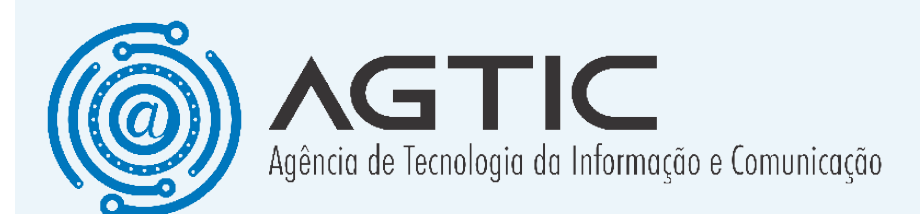

#### **Criar Plano de Trabalho**

| (01/12/2024 - 31/12/2024)<br>Criar Plano de Trabalho<br>(01/12/2024 - 31/12/2024)                                                                                                    |                                                                                                    |                                                                                                    |                        |                        |                  |
|----------------------------------------------------------------------------------------------------|----------------------------------------------------------------------------------------------------|----------------------------------------------------------------------------------------------------|------------------------|------------------------|------------------|
| Criar Plano de Trabalho<br>(01/12/2024 - 31/12/2024)                                                                                                    |                                                                                                    |                                                                                                    |                        |                        |                  |
| (01/12/2024 - 31/12/2024)                                                                                                    |                                                                                                    |                                                                                                    |                        |                        |                  |
|                                                                                                    |                                                                                                    |                                                                                                    |                        |                        |                  |
| litulo:                                                                                                    | Data Início:                                                                                                    | Data Fim:                                                                                                    |                        | Status:                |                  |
| (01/12/2024 - 31/12/2024                                                                                                    | 4) 01/12/2024                                                                                                    | 31/12/2024                                                                                                    |                        | Criado                 |                  |
| CH. Dispon/vel:                                                                                                    | Atividade do Tipo A: @                                                                                                    | Atividade do Tipo B: (2)                                                                                      | Atividade do Tipo C: ① | Soma das Porcentagens: |                  |
| 176 horas                                                                                                    | 123 horas (70%)                                                                                                    | 52 horas (30%)                                                                                                | 0 horas (0%)           | 100%                   |                  |
| As horas previstas são uma estimativa de quanto<br>Quando o plano estiver montado, aperte o botão<br>Caso a chefia solicite corregões a serem feitas, voo<br>Se você for o chefe da unidade, quem aprovará o | tempo será gasto para desenvolver a<br>"Erviar para Aprovação" para que a d<br>é deverá fazer o que a chefía solicitou<br>seu plano de trabalho é a chefía da un | atividade.<br>hefia superior possa analisar o plano.<br>e reenviar o plano para aprovação.<br>idade superior. |                        |                        |                  |
|                                                                                                    |                                                                                                    |                                                                                                    |                        |                        |                  |
| <b>si</b> Enviar para Aprovação                                                                                                    |                                                                                                    |                                                                                                    |                        | 🛢 Can                  | telar Plano de T |
| al Enviar para Aprovação<br>tividades do Tipo A Atividades do Tipo B                                                                                                    | Atividades do Tipo C                                                                                                    |                                                                                                    |                        | 🗎 Can                  | celar Plano de T |
| Enviar para Aprovação tividades do Tipo A Atividades do Tipo B tividades vinculadas às entregas da própria unidad                                                                                            | Atividades do Tipo C<br>ie.                                                                                                    |                                                                                                    |                        | 1 Can                  | celar Plano de T |
| Enviar para Aprovação tividades do Tipo A Atividades do Tipo B tividades vinculadas às entregas da própria unidad     Inserir Entrega                                                                        | Atividades do Tipo C<br>ie.                                                                                                    |                                                                                                    |                        | Can                    | zelar Plano de T |
| Enviar para Aprovação tividades do Tipo A Atividades do Tipo B tividades vinculadas às entregas da própria unidad     Inserir Entrega Entrega                                                                | Atividades do Tipo C<br>le.                                                                                                    | н                                                                                                    | foras Previstas (%)    | Can                    | oelar Plano de T |
| Se você for o chefe da unidade, quem aprovará o r                                                                                                    | seu plano de trabalho é a chefia da un                                                                                                    | idade superior.                                                                                               |                        |                        |                  |

Para criar um plano de trabalho, acesse o menu "Participante > Meus Planos de Trabalho".

1. Aperte o botão "**Criar Plano de Trabalho**". Uma caixa de diálogo será exibida.

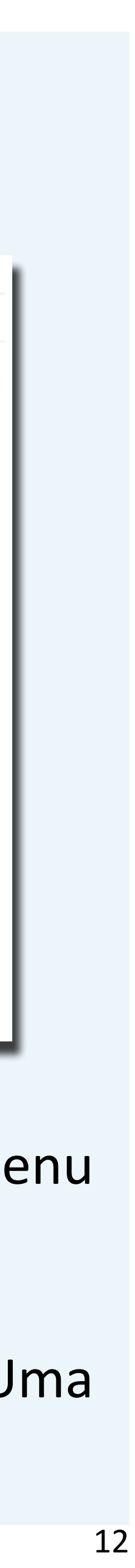

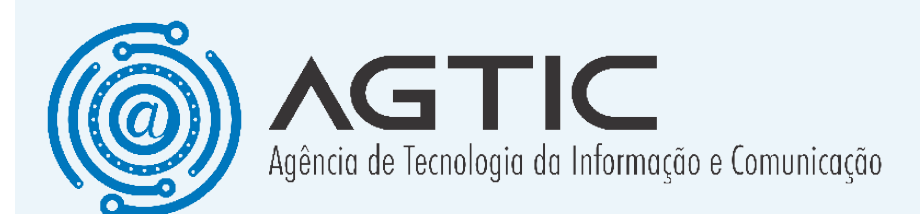

### 2. Preencha a data de início do plano de trabalho e aperte o botão "**Salvar**".

3. O Plano de Trabalho será criado.

| Plano de Entregas                                         |                               |                                                     |
|-----------------------------------------------------------|-------------------------------|-----------------------------------------------------|
| Título:<br>CSGD (01/10/2024 - 30/11/2024)                 | Data Início:<br>01/10/2024    | Data Fim:<br>30/11/2024                             |
| ▲ Instruções<br>Selecione a data de início do Plano d     | e Trahalho                    |                                                     |
| Como o plano é mensal, a data de fi<br>Plano de Entregas. | nalização será automaticament | te atribuída para o final do mês ou a data final do |

Os planos de trabalho são mensais.

A data final do plano será calculada automaticamente. Ela será escolhida entre o último dia do mês ou a data de finalização do plano de entregas, a depender de qual

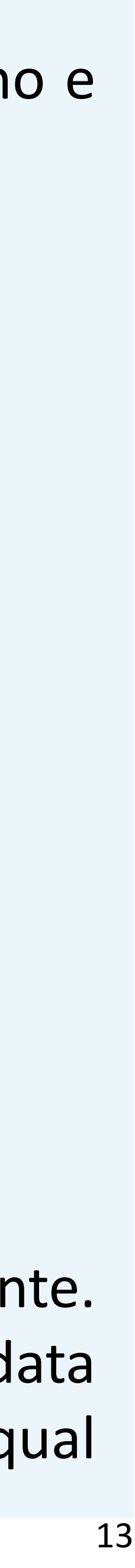

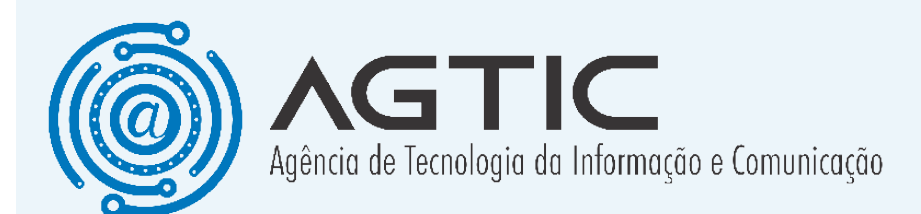

delas seja a menor.

A carga horária deverá ser dividida entre as atividades dos tipos A, B e C, seguindo a definição dada pelo art. 19 da IN 24/23:

A) vinculadas a entregas da própria unidade;

B) não vinculadas diretamente a entregas da própria unidade, mas necessários ao adequado funcionamento administrativo ou à gestão de equipes e entregas; e
C) vinculados a entregas de outras unidades, órgãos ou entidades diversos (times volantes);

Somente é necessário inserir as atividades do tipo A e, se houver, do tipo C.

A carga horária das atividades do tipo B será automaticamente calculada a partir das cargas horárias das atividades A e C.

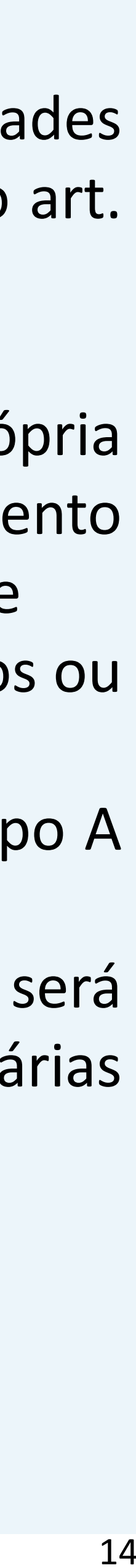

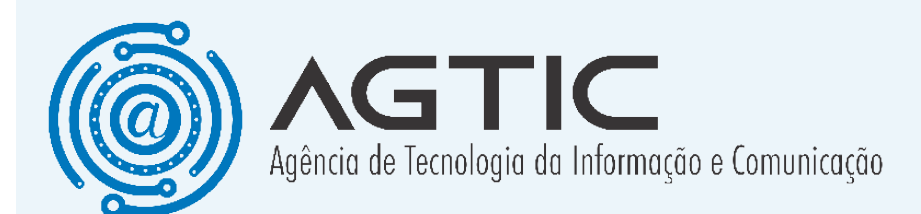

#### Para atividades do tipo A:

- 1. Selecione a aba "Atividades do Tipo A".
- 2. Aperte o botão "Inserir Entrega".
- 3. Selecione uma entrega.
- 4. Informe a porcentagem da carga horária total que se deseja dedicar àquela entrega.
- 5. Aperte o botão "Salvar".
- 6. A entrega será inserida no Plano de Trabalho.

#### Para atividades do tipo C:

- 1. Selecione a aba "Atividades do Tipo C".
- 2. Aperte o botão "Inserir Entrega".
- 3. Aperte o botão com ícone de lupa para pesquisar uma entrega de outra unidade.

4. Informe a porcentagem da carga horária total que se deseja dedicar àquela entrega.

5. Aperte o botão "Salvar".

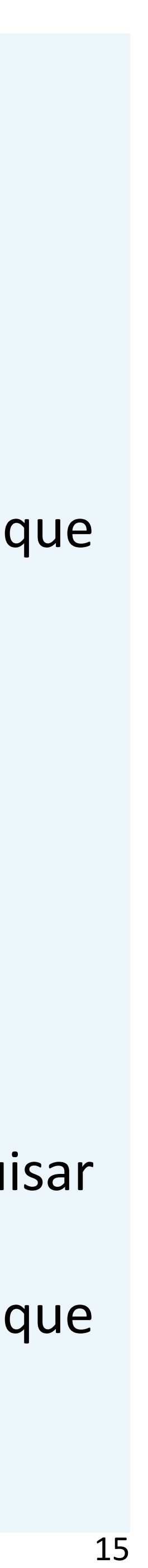

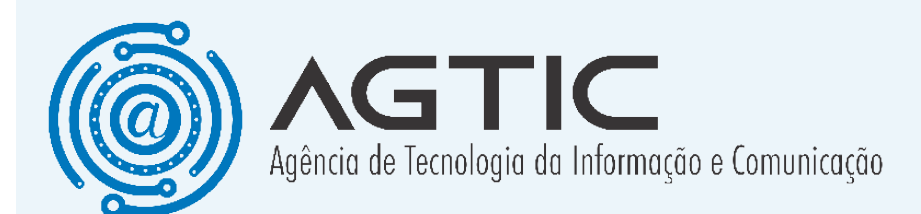

6. A entrega será inserida no Plano de Trabalho.

Assim que o Plano de Trabalho esteja montado, será necessário enviá-lo para aprovação da chefia.

Para isso:

1. Aperteobotão **"Enviarpara Aprovação"** econfirme a ação.

 O Plano de Trabalho será colocado no status "Aguardando Aprovação".

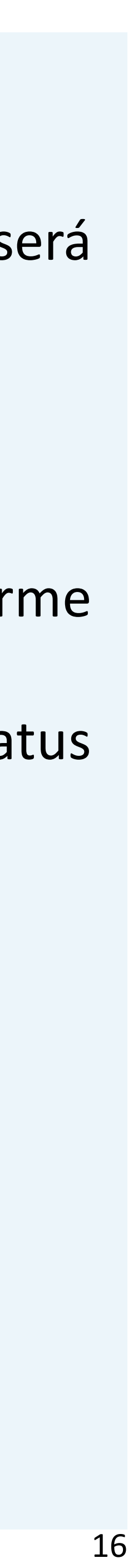

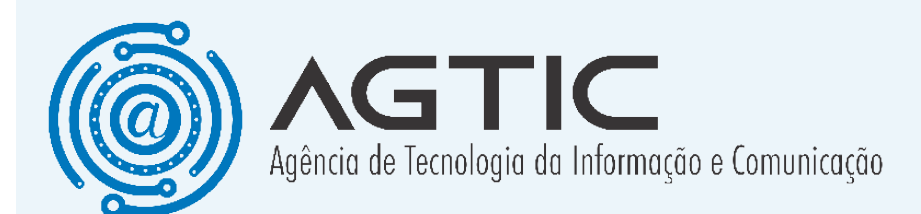

#### Execução do Plano de Trabalho

| STA DE TECNOLOGIA DA I                                                                                                    | NFORMACAO (Slape:                                                                                          | 0                                                                           |                                                                                                    |                             |                                                                                                    |
|----------------------------------------------------------------------------------------------------|----------------------------------------------------------------------------------------------------|-----------------------------------------------------------------------------|----------------------------------------------------------------------------------------------------|-----------------------------|----------------------------------------------------------------------------------------------------|
| D (01/12/2024 - 31/12/20                                                                                                    | 24)                                                                                                    |                                                                             |                                                                                                    |                             |                                                                                                    |
| Criar Plano de Trabalho                                                                                                    |                                                                                                    |                                                                             |                                                                                                    |                             |                                                                                                    |
| (01                                                                                                    | /12/2024 - 31/12/2024)                                                                                     |                                                                             |                                                                                                    |                             |                                                                                                    |
|                                                                                                    |                                                                                                    |                                                                             |                                                                                                    |                             |                                                                                                    |
| Titulo:<br>(01/12/2024 - 31/12/20                                                                                                    | Data Inicio:<br>01/12/2024<br>24)                                                                          | Data Fim:<br>31/12/2024                                                     | Data Limite de Preenchimento<br>10/01/2025 (dias restantes: 8                                                                                                    | c Status:<br>6) Em Execução | * Availações                                                                                                    |
| CH. Total: 1                                                                                                    |                                                                                                    | Atividade do Tipo A: 10                                                     | Atividade do Tipo B: Ø                                                                                                    |                             | Atividade do Tipo C: 10                                                                                                    |
|                                                                                                    |                                                                                                    |                                                                             |                                                                                                    |                             |                                                                                                    |
| Trabalhada: 8 horas<br>Disponível: 176 horas                                                                                                    |                                                                                                    | Trabalhada: 8 horas<br>Prevista: 123 horas                                  | Trabalhada: 0 hora<br>Prevista: 52 horas                                                                                                    |                             | Trabalhada: 0 hora<br>Prevista: 0 hora                                                                                                    |
| Trabalhada: 8 horas<br>Disponível: 176 horas<br>Q. Critérios de Avaliação<br>Atividades do Tipo A                                                                                                    | Atividades do Tipo 8 Ativ                                                                                  | Trabalhada: 8 horas<br>Prevista: 123 horas                                  | Trabalhada: 0 hora<br>Prevista: 52 horas                                                                                                    |                             | Trabalhada: 0 hora<br>Prevista: 0 hora                                                                                                    |
| Trabalhada: 8 horas<br>Disponível: 176 horas<br>Q. Critérios de Avaliação<br>Atividades do Tipo A<br>Atividades vinculadas às                                                                                                    | Atividades do Tipo B Ati<br>entregas da própria unidade.                                                   | Trabalhada: 8 horas<br>Prevista: 123 horas<br>ridades do Tipo C Ocorrências | Trabalhada: 0 hora<br>Prevista: 52 horas<br>Registro de Comparencimento                                                                                                    |                             | Trabalhada: 0 hora<br>Prevista: 0 hora                                                                                                    |
| Trabalhada: 8 horas<br>Disponível: 176 horas<br>Q. Critérios de Avaliação<br>Atividades do Tipo A<br>Atividades vinculadas às<br>+ Solicitar Entrega                                                                                                    | Atividades do Tipo B Ati<br>entregas da própria unidade.                                                   | Trabalhada: 8 horas<br>Prevista: 123 horas<br>ridades do Tipo C Ocorrências | Trabalhada: 0 hora<br>Prevista: 52 horas                                                                                                    |                             | Trabalhada: 0 hora<br>Prevista: 0 hora                                                                                                    |
| Trabalhada: 8 horas<br>Disponível: 176 horas<br>Q. Critérios de Avaliação<br>Atividades do Tipo A<br>Atividades vinculadas às<br>+ Solicitar Entrega<br>Contribuições Entrega                                                                                                    | Atividades do Tipo 8 Ativ<br>entregas da própria unidade.                                                  | Trabalhada: 8 horas<br>Prevista: 123 horas<br>ridades do Tipo C Ocorrências | Trabalhada: 0 hora         Prevista:       52 horas         Registro de Comparencimento         Prazo †1       Horas Previstas †1                                                                     |                             | Trabalhada: 0 hora<br>Prevista: 0 hora                                                                                                    |
| Trabalhada: 8 horas<br>Disponível: 176 horas<br>Q. Critérios de Avaliação<br>Atividades do Tipo A<br>Atividades vinculadas às                                                                                                    | Atividades do Tipo 8 Atividades do Tipo 8 Atividades da própria unidade.                                   | Trabalhada: 8 horas<br>Prevista: 123 horas<br>ridades do Tipo C Ocorréncias | Trabalhada: 0 hora         Prevista: 52 horas         Registro de Comparencimento         Prazo 11       Horas Previstas 11         31/12/2024       70 (40%)                                         |                             | Trabalhada: 0 hora Prevista: 0 hora  Comparison  Finderrar Plano  Horas Trabalhadas 11  0                                                                                                    |
| Trabalhada: 8 horas         Disponível:       176 horas         Q. Critérios de Avaliação         Atividades do Tipo A         Atividades vinculadas ão         + Solicitar Entrega         Contribuições       Entrega         >       Criação         \vee       Deservingo                              | Atividades do Tipo 8 Ativ<br>entregas da própria unidade.<br>a 11<br>o de Sites<br>volvimento do Sistema X | Trabalhada: 8 horas<br>Prevista: 123 horas<br>Addes do Tipo C Ocorrências   | Trabalhada: 0 hora         Prevista:       52 horas         Registro de Comparencimento                                                                                                    |                             | Trabalhada: 0 hora Prevista: 0 hora  Trabalhada: 0 hora  Trabalhada: 0 hora  Trabalhada: 0 hora  Trabalhada: 0  Trabalhada: 0 |
| Trabalhada: 8 horas         Disponível: 176 horas         Q. Critérios de Avaliação         Atividades do Tipo A         Atividades vinculadas às         + Solicitar Entrega         Contribuições       Entrega         >       Criação         >       Desenv         + Inserir Atividade       Criação | Atividades do Tipo B Ati<br>entregas da própria unidade.<br>a 11<br>o de Sites<br>volvimento do Sistema X  | Trabalhada: 8 horas<br>Prevista: 123 horas<br>fidades do Tipo C Ocorrências | Trabalhada: 0 hora         Prevista:       52 horas         Registro de Comparencimento         Prazo 11       Horas Previstas 11         81/12/2024       70 (40%)         01/12/2024       52 (30%) |                             | Trabalhada: 0 hora<br>Prevista: 0 hora<br>✓ Encerrar Plano o<br>Horas Trabalhadas †↓<br>0<br>0<br>0                                                                                                    |

#### Atividades do Tipo A

Acesse a página "Participante > Meus Planos de Trabalho" e selecione a aba "Atividades do Tipo A".

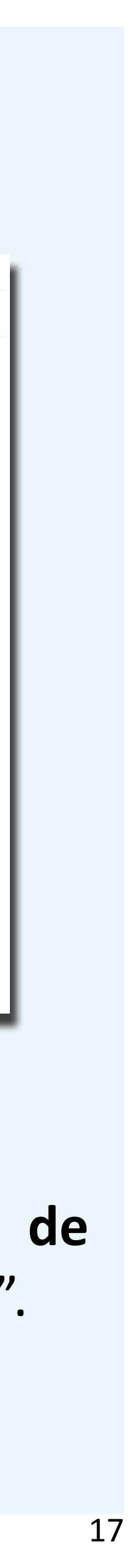

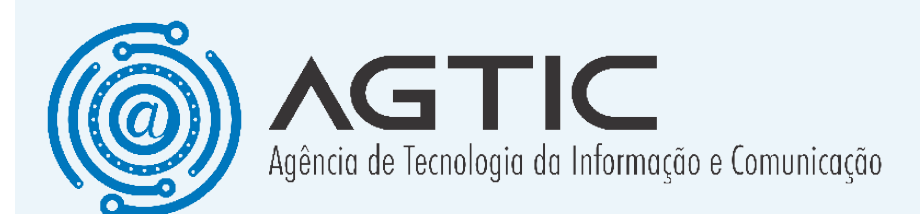

#### Para inserir uma atividade:

1. Aperte o ">" localizado na primeira coluna da entrega para a qual a atividade será inserida. Será exibida uma nova tabela.

2. Aperte o botão "Inserir Atividade". Uma caixa de diálogo será exibida.

- 3. Preencha os dados e aperte o botão "Salvar".
- 4. A atividade será inserida na entrega.

| Atividade - Cadastrar        |                        | $\times$ |
|------------------------------|------------------------|----------|
| Entrega:                     |                        |          |
| Desenvolvimento do Sistema X |                        |          |
| Data Inicio: *               | Data Firm:             |          |
|                              | 8                      | 8        |
| foras Trabalhadas:           | Status da Atividade: • |          |
|                              | Selecione              | ~        |
| Vescrição: *                 |                        |          |
|                              |                        |          |
|                              |                        |          |
|                              |                        |          |
|                              |                        |          |
| 000 caracteres restantes     |                        |          |
|                              |                        |          |
|                              |                        | B Salvar |
|                              |                        |          |

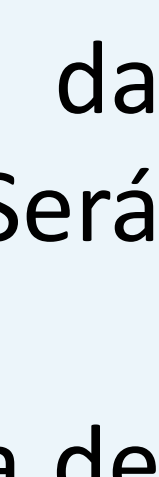

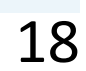

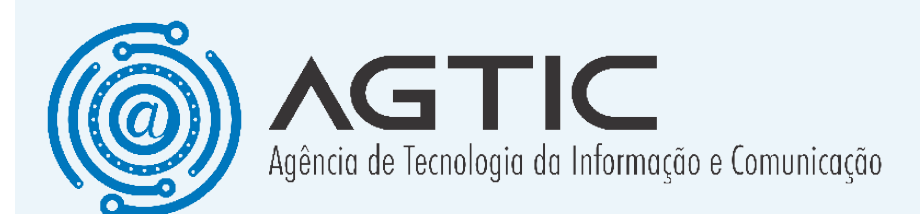

Para editar uma atividade:

Aperte o botão amarelo com ícone de lápis na coluna "Ação". Uma caixa de diálogo será exibida.
 Faça as alterações necessárias e aperte o botão "Salvar".

3. A atividade será modificada.

Para excluir uma atividade:

1. Aperte o botão vermelho com ícone de lixeira na coluna "**Ação**". Uma caixa de diálogo será exibida.

- 2. Confirme a ação.
- 3. A atividade será excluída.

Caso seja necessário, novas entregas poderão ser solicitadas para a chefia. Para isso:

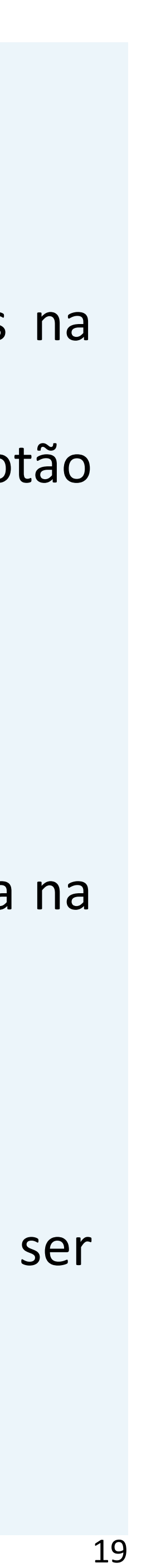

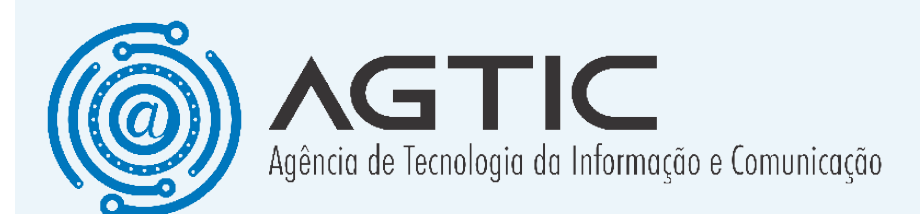

#### 1. Aperte o botão "Solicitar Entrega".

- 2. Selecione uma entrega.
- 3. Informe a porcentagem da carga horária total que

se deseja dedicar àquela entrega.

- 4. Aperte o botão "Salvar".
- 5. A solicitação será enviada para a chefia aprovar.

| Entrega - Cadastrar                                                                       | $\otimes$ |
|-------------------------------------------------------------------------------------------|-----------|
| Aviso                                                                                     |           |
| A chefia aprovará ou não a inclusão da entrega no Plano de Trabalho.                      |           |
| Entrega: *                                                                                |           |
| · Selecione                                                                               | ~         |
| Horas Previstas (%): *                                                                    |           |
| Digite o valor em % que será dedicado a entrega (Ex. 30 equivale à 30% da Ch. Disponível) |           |
|                                                                                           |           |
|                                                                                           | D Salvar  |

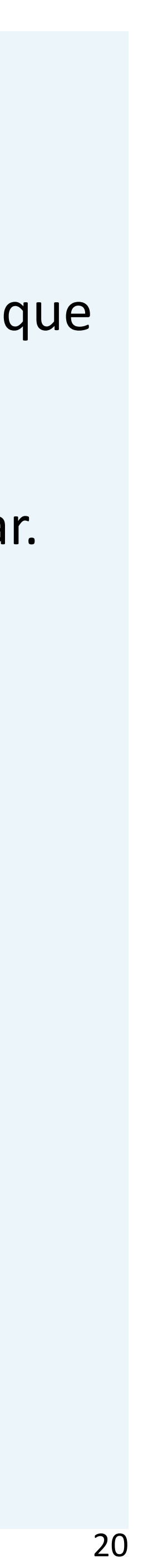

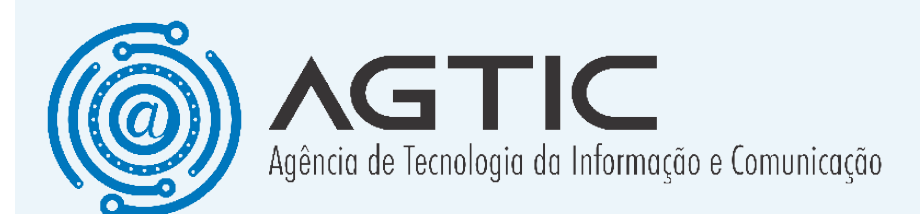

Atividades do Tipo B

Acesse a página "Participante > Meus Planos de Trabalho" e selecione a aba "Atividades do Tipo B".

Para inserir a atividade:

1. Aperte o botão "**Inserir Atividade**". Uma caixa de diálogo será exibida.

- 2. Preencha os dados e aperte o botão "Salvar".
- 3. A atividade será inserida.

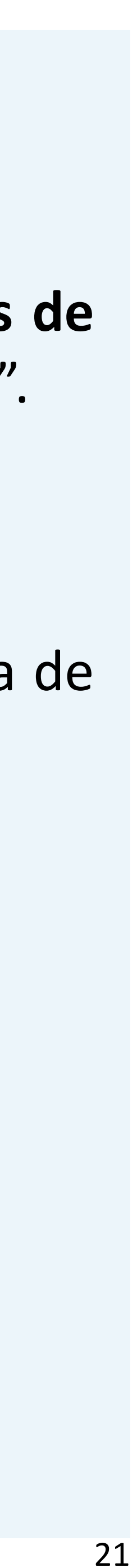

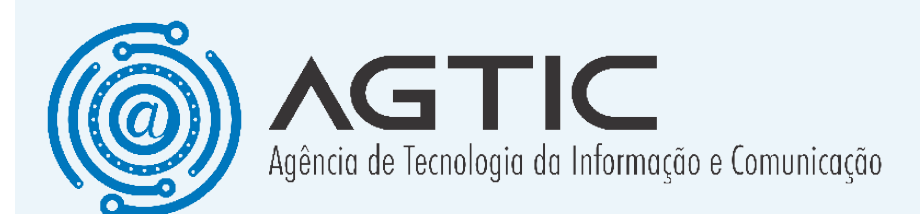

| Tipo de Atividade: *      |                        |   |
|---------------------------|------------------------|---|
| Selecione                 |                        | ~ |
| Data Início: *            | Data Fim:              |   |
|                           | 8                      | 6 |
| Horas Trabalhadas:        | Status da Atividade: * |   |
|                           | Selecione              | ~ |
| Descrição: *              |                        |   |
|                           |                        |   |
|                           |                        |   |
|                           |                        |   |
|                           |                        |   |
| 2000                      |                        | h |
| 2000 caracteres restantes |                        |   |

#### Para editar uma atividade:

 Aperte o botão amarelo com ícone de lápis na coluna "Ação". Uma caixa de diálogo será exibida.
 Faça as alterações necessárias e aperte o botão "Salvar".

3. A atividade será modificada.

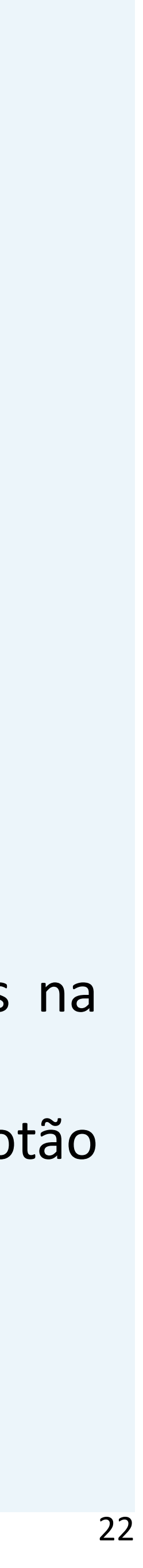

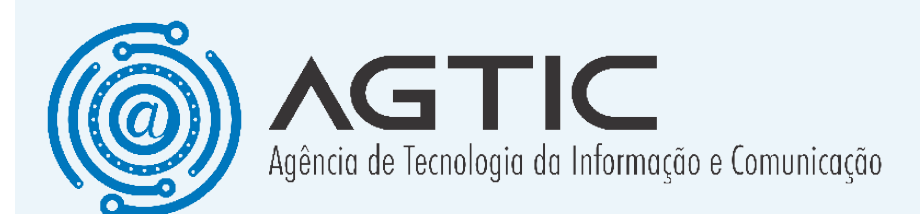

#### <u>Para excluir uma atividade:</u>

1. Aperte o botão vermelho com ícone de lixeira na coluna "**Ação**". Uma caixa de diálogo será exibida.

- 2. Confirme a ação.
- 3. A atividade será excluída.

<u>Atividades do Tipo C</u>

Acesse a página "**Participante > Meus Planos de Trabalho**" e selecione a aba "Atividades do Tipo C".

Para inserir uma atividade:

1. Aperte o ">" localizado na primeira coluna da entrega que a atividade será inserida. Será exibida uma

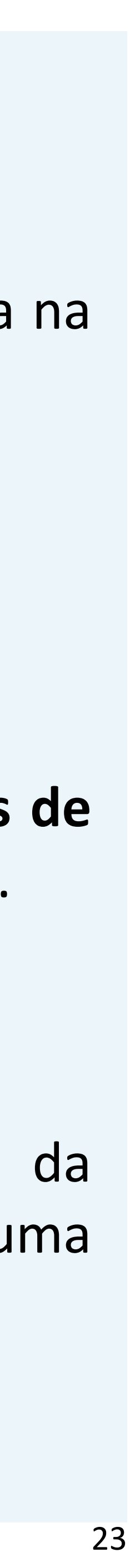

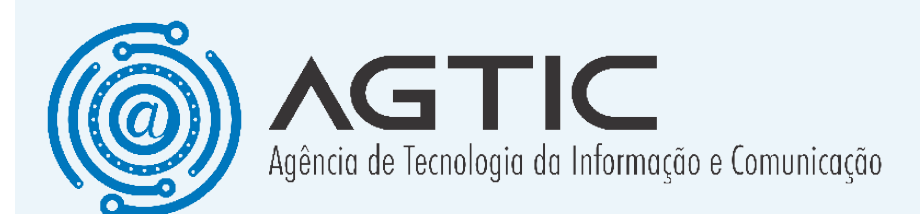

nova tabela.

2. Aperte o botão "**Inserir Atividade**". Uma caixa de diálogo será exibida.

- 3. Preencha os dados e aperte o botão "Salvar".
- 4. A atividade será inserida na entrega.

Para editar uma atividade:

Aperte o botão amarelo com ícone de lápis na coluna "Ação". Uma caixa de diálogo será exibida.
 Faça as alterações necessárias e aperte o botão "Coluna"

- "Salvar".
- 3. A atividade será modificada.

Para excluir uma atividade:

1. Aperte o botão vermelho com ícone de lixeira na coluna "Ação". Uma caixa de diálogo será exibida.

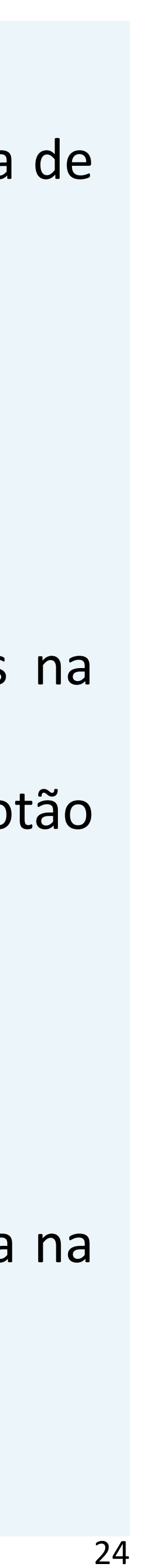

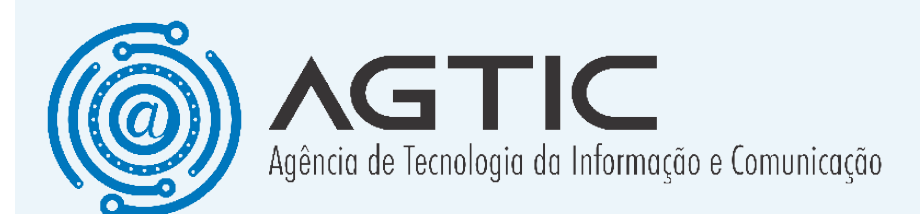

- 2. Confirme a ação.
- 3. A atividade será excluída.

Caso você julgue necessário, poderá utilizar a função de **"Cronômetro"** para controlar as suas atividades. Basta inserir uma atividade utilizando a opção "Em Execução" no campo "Status da Atividade".

Isso habilitará o cronômetro, que pode ser utilizado como ferramenta para controle do servidor. Importante frisar que essa ferramenta é **totalmente opcional**.

Caso seja necessário, você poderá solicitar novas entregas para a sua chefia. Para isso:

- 1. Aperte o botão "Solicitar Entrega".
- 2. Selecione uma entrega.
- 3. Informe a porcentagem da carga horária total será destinada para concluir a entrega.
- 4. Aperte o botão "**Salvar**".
- 5. A solicitação será enviada para a chefia aprovar.

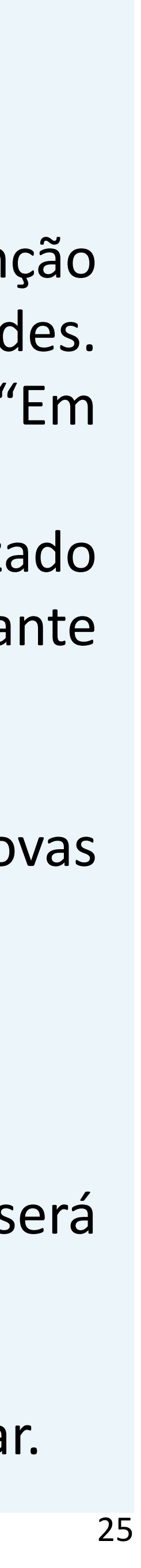

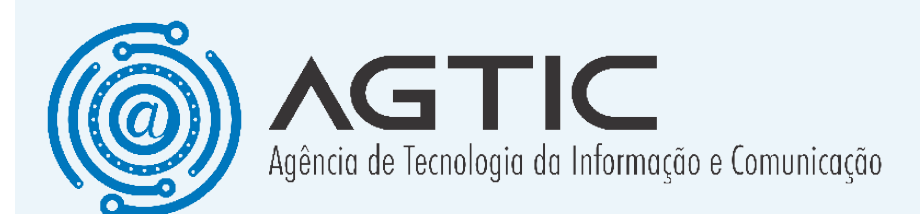

#### Ocorrências

O participante deverá informar as ocorrências que possam impactar o que foi inicialmente pactuado.

Acesse a página "Participante > Meus Planos de Trabalho" e selecione a aba "Ocorrência".<u>Para inserir</u> <u>uma ocorrência:</u>

| Ocorrência - Cadastrar    |                       | $\overline{\times}$ |
|---------------------------|-----------------------|---------------------|
| Data Início: *            | Tipo de Ocorrência: * |                     |
|                           | 😑 Selecione           | ~ 1                 |
| Descrição: *              |                       |                     |
|                           |                       |                     |
|                           |                       |                     |
|                           |                       |                     |
|                           |                       | 14.                 |
| 2000 caracteres restantes |                       |                     |
| Anexo (Opcional):         |                       |                     |
| 1 Upload                  |                       |                     |
|                           |                       |                     |
|                           |                       |                     |
|                           |                       | 🖺 Salvar            |
| Descrição  1              | ripo de Ocorrencia    |                     |

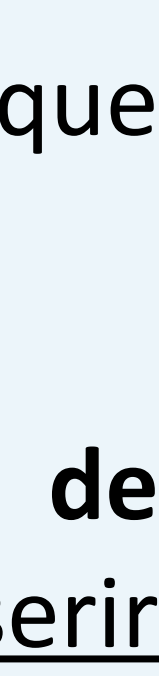

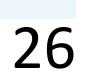

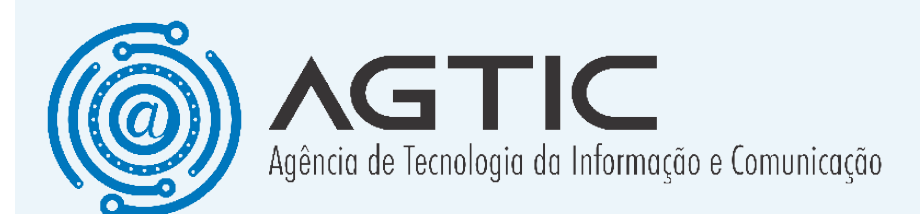

1. Aperte o botão "**Inserir Ocorrência**". Uma caixa de diálogo será exibida.

- 2. Preencha os dados e aperte o botão "Salvar".
- 3. A ocorrência será inserida.

#### Para editar uma ocorrência:

 Aperte o botão amarelo com ícone de lápis na coluna "Ação". Uma caixa de diálogo será exibida.
 Faça as alterações necessárias e aperte o botão "Salvar".

3. A ocorrência será modificada.

#### Para excluir uma ocorrência:

1. Aperte o botão vermelho com ícone de lixeira na coluna "**Ação**". Uma caixa de diálogo será exibida.

- 2. Confirme a ação.
- 3. A ocorrência será excluída.

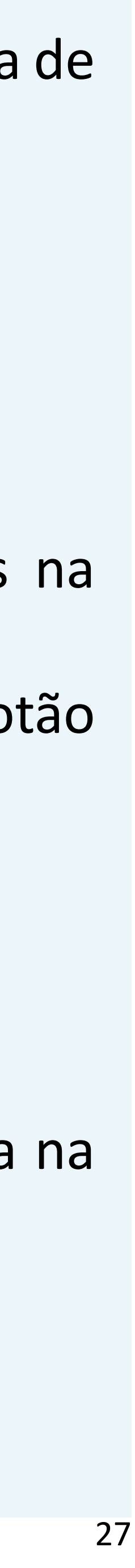

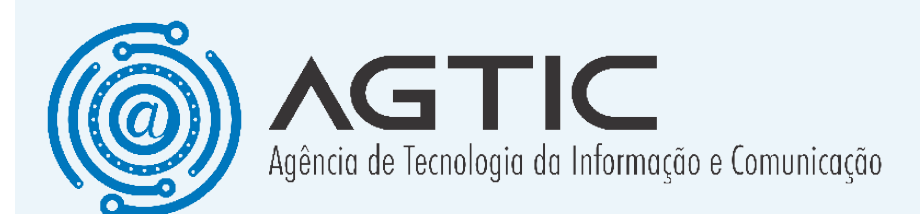

#### **Registro de Comparecimento**

O participante obrigatoriamente deverá informar no registro de comparecimento os dias em que ele foi presencialmente trabalhar.

Acesse a página "Participante > Meus Planos de Trabalho" e selecione a aba "Registro de **Comparecimento**".

| Atividades do Tipo A    | Atividades do Tipo B    | Atividades do Tipo C | Ocorrências | Registro de Comparencimento |             |
|-------------------------|-------------------------|----------------------|-------------|-----------------------------|-------------|
| Dias que o participante | compareceu presencialme | ente para trabalhar. |             |                             |             |
| Data                    |                         |                      |             |                             | Compareceu? |
| 01/10/2024              |                         |                      |             |                             | 🛩 Sim       |
| 02/10/2024              |                         |                      |             |                             | 🛩 Sim       |
| 03/10/2024              |                         |                      |             |                             | 🛩 Sim       |
| 04/10/2024              |                         |                      |             |                             | × Nio       |
| 05/10/2024              |                         |                      |             |                             | × Nio       |
| 06/10/2024              |                         |                      |             |                             | × Nio       |
| 07/10/2024              |                         |                      |             |                             | 🛩 Sim       |
| 08/10/2024              |                         |                      |             |                             | × Não       |
| 09/10/2024              |                         |                      |             |                             | 🛩 Sim       |
| 10/10/2024              |                         |                      |             |                             | × Não       |

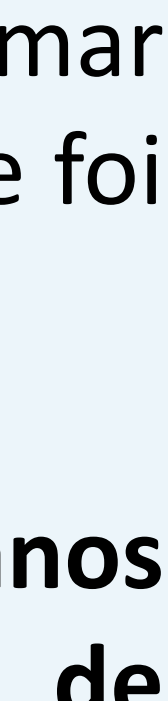

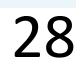

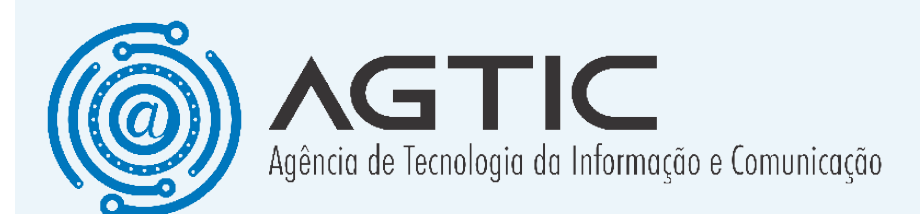

#### Para registrar o comparecimento:

- 1. Escolha o dia que aparece na tabela.
- 2. Aperte o botão "Não" na coluna "Ação"". O botão será alterado para "Sim".
- 3. Se necessário reverter o registro, basta clicar novamente.

#### Encerrar Plano de Trabalho

Quando o Plano de Trabalho estiver concluído, o participante deverá encerrá-lo.

Acesse a página "Participante > Meus Planos de Trabalho".

Para realizar o encerramento:

- 1. Aperte o botão "Encerrar Plano de Trabalho"
- 2. Confirme a ação

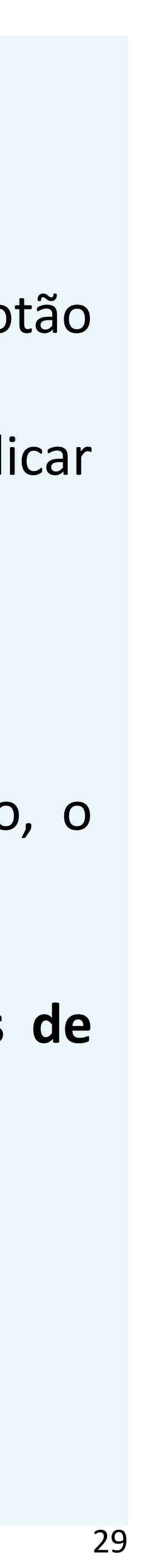

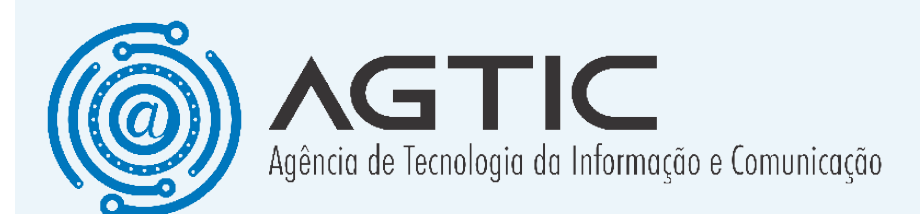

3. O plano será enviado para a chefia para avaliação. Existe um prazo limite para preenchimento do Plano de Trabalho. Isso pode ser conferido no campo "Data Limite de Preenchimento".

OPlanodeTrabalhoserá encerrado automaticamente após esse dia. Caso o Plano de Trabalho esteja incompleto, oparticipante deverá informar a chefia para reabri-lo. O participante terá 1 dia após a reabertura para completar o preenchimento.

#### **Recurso da Nota de Avaliação**

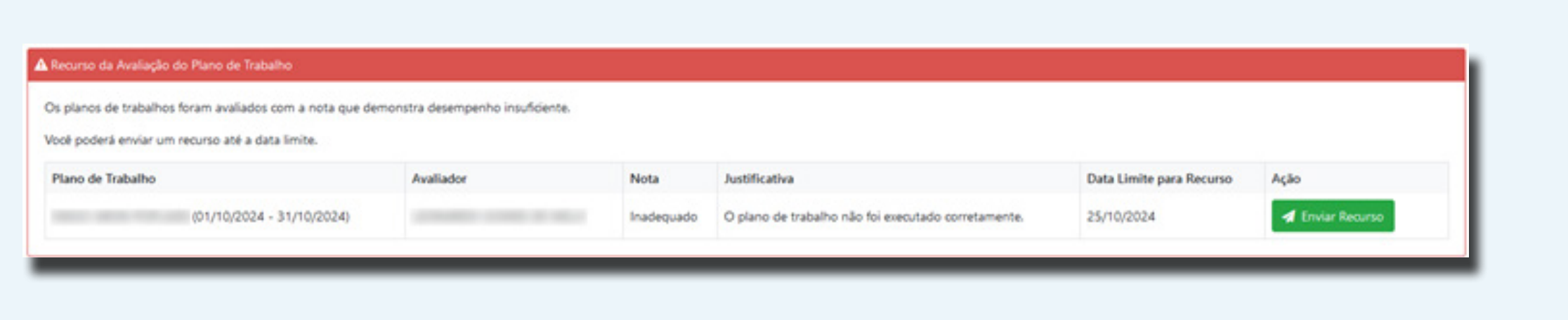

O participante poderá contestar a nota de avaliação de um Plano de Trabalho caso a nota seja "Não Executado" ou "Inadequado".

![](_page_29_Figure_7.jpeg)

![](_page_29_Figure_8.jpeg)

![](_page_29_Picture_9.jpeg)

![](_page_29_Picture_10.jpeg)

![](_page_30_Picture_1.jpeg)

Para abrir o recurso, o participante deverá acessar o menu "Avisos". Será exibido um painel contendo a informação do Plano de Trabalho que não obteve nota suficiente.

Para enviar um recurso:

- Aperte o botão "Enviar Recurso". 1.
- Escreva o recurso. Você poderá anexar um arquivo. 2.
- Aperte o botão "Salvar". 3.
- O recurso será enviado para a chefia. 4.

| Recurso - Cadastrar       | ×        |
|---------------------------|----------|
| Recurso: *                |          |
|                           |          |
|                           |          |
| 2000 caracteres restantes | A        |
| Anexo (Opcional):         |          |
| 企 Upload                  |          |
|                           |          |
|                           | 🖺 Salvar |

![](_page_30_Picture_11.jpeg)

![](_page_31_Picture_1.jpeg)

Orecurso deverá ser enviado até a data limite (10 dias). Caso não seja enviado, a nota será considerada aceita pelo participante e o sistema mudará automaticamente o status do plano de trabalho para encerrado.

32

![](_page_32_Picture_1.jpeg)

#### Iniciar PGD na Unidade e criação do Termo de Ciência e Responsabilidade (TCR)

Para ativar o PGD na unidade, acesse o menu "Chefia"

- > "Minha Unidade"
- 1. Aperte o botão "Ativar PGD".

2. Confirme a ação na caixa de diálogo que será exibida.

- 3. Aperte o botão "Inserir TCR"
- 4. Preencha os dados necessários.
- 5. Aperte o botão "Salvar".

| Texto padrão                                                                                                    |                                                                                                    |
|----------------------------------------------------------------------------------------------------|----------------------------------------------------------------------------------------------------|
| Ao assinar este Termo de Compromisa                                                                                                    | e Responsabilidade (TCR) os servidores interessados declaram que:                                                                                                    |
| 1. Estou ciente do disposto na IN 24/2                                                                                                    | 23 - SEGES-SGPRT / MGI e na RN N900/2024 - COPLAD, em especial nas responsabilidades definidas no Art. XX.                                                                                                    |
| 2. Atendo às condições para participaç                                                                                                    | o no Programa de Gestão, conforme artigo XX da RN NºXX/2024 – COPLAD.                                                                                                    |
| 3. Se estiver aderindo à modalidade de                                                                                                    | eletrabalho, seja ele parcial ou integral, comparecerei às instalações físicas da instituição sempre que convocado com antecedência mínima o                                                                                                    |
| dias úteis.<br>A Responsabilitas monolo cumorimos                                                                                                    | dar sticidadar definidar am meu olano da trabalho, a arcumiral ar stribuichar qua por ale ma foram outernadar                                                                                                    |
| <ol> <li>Mesponsabilizo-me pelo comprimento</li> <li>Quando executar o programa de oa</li> </ol>                                                                                                    | los auvidades deminais em mediplano de trabamo, e assomme as autobições que por ele meioram outorgadas.<br>So na modalidade teletrabalho, assumo a responsabilidade pela aquisição e manutenção da infraestrutura necessária ao cumprimento das                                                      |
| minhas atribuições, inclusive áquelas re<br>MGL                                                                                                    | acionadas à segurança da informação. ergonomia e segurança do trabalho, nos termos do inciso V do Art. 15 da IN 24/2023 - SEGES-SGPR                                                                                                    |
| 6. Estou ciente de que a minha particip<br>normativas de desligamento.                                                                                                    | ção no Programa de Gestão não constitui direito adquirido, podendo ser revogado em caso de haver quaisquer das hipóteses legais ou                                                                                                    |
| <ol> <li>Estou ciente da vedação de pagame<br/>quando a atividade for realizada em te</li> </ol>                                                                                                    | to de determinadas vantagens, conforme artigo 13 da RN Nº16/2022 – COPLAD, por ausência de justificativa para o recebimento dessas<br>trabalho.                                                                                                    |
|                                                                                                    |                                                                                                    |
| 8. Estou ciente da vedação de outorga                                                                                                    | terceiros da execução de trabalhos acordados como parte das metas.                                                                                                    |
| <ol> <li>Estou ciente da vedação de outorga</li> <li>Comprometo-me a estar disponível<br/>com antecedência minha chefa em cas</li> </ol>                                                               | <ul> <li>terceiros da execução de trabalhos acordados como parte das metas.</li> <li>ara comissão com minha chefia e meus colegas de equipe, no horário de funcionamento da unidade, através dos canais institucionais, ou as<br/>de indisponibilidade;</li> </ul>                                   |
| <ol> <li>8. Estou ciente da vedação de outorga</li> <li>9. Comprometo-me a estar disponível<br/>com antecedência minha chefia em cas</li> </ol>                                                        | r terceiros da execução de trabalhos acordados como parte das metas.<br>ara comissão com minha chefia e meus colegas de equipe, no horário de funcionamento da unidade, através dos canais institucionais, ou a<br>de indisponibilidade:                                                             |
| <ol> <li>8. Estou ciente da vedação de outorga</li> <li>9. Comprometo-me a estar disponível<br/>com antecedência minha chefia em cas</li> <li>Modalidade</li> </ol>                                    | rerceiros da execução de trabalhos acordados como parte das metas.<br>ara comissão com minha chefia e meus colegas de equipe, no horário de funcionamento da unidade, através dos canais institucionais, ou a<br>de indisponibilidade:                                                               |
| 8. Estou ciente da vedação de outorga<br>9. Comprometo-me a estar disponível<br>com antecedência minha chefia em cas<br>Modalidade<br>Selecione quais modalidades os partici                           | i terceiros da execução de trabalhos acordados como parte das metas.<br>ara comissão com minha chefia e meus colegas de equipe, no horário de funcionamento da unidade, através dos canais institucionais, ou a<br>de indisponibilidade:                                                             |
| 8. Estou ciente da vedação de outorga<br>9. Comprometo-me a estar disponível<br>com antecedência minha chefia em cas<br>Modalidade<br>Selecione quais modalidades os partici<br>Teletrabalho Parcial:  | reroeiros da execução de trabalhos acordados como parte das metas.<br>ara comissão com minha chefia e meus colegas de equipe, no horário de funcionamento da unidade, através dos canais institucionais, ou a<br>de indisponibilidade:<br>antes poderão se inscrever.<br>Teletrabalho Integral:      |
| 8. Estou ciente da vedação de outorga<br>9. Comprometo-me a estar disponível<br>com antecedência minha chefia em cas<br>Modalidade<br>Selecione quais modalidades os particip<br>Teletrabalho Parcial: | i terceiros da execução de trabalhos acordados como parte das metas.<br>ara comissão com minha chefia e meus colegas de equipe, no horário de funcionamento da unidade, através dos canais institucionais, cu ar<br>i de indisponibilidade:<br>antes poderão se inscrever.<br>Teletrabalho Integral: |
| 8. Estou ciente da vedação de outorga<br>9. Comprometo-me a estar disponível<br>com antecedência minha chefia em cas<br>Modalidade<br>Selecione quais modalidades os partici<br>Teletrabalho Parcial:  | i terceiros da execução de trabalhos acordados como parte das metas.<br>ara comissão com minha chefia e meus colegas de equipe, no horário de funcionamento da unidade, através dos canais institucionais, cu ar<br>i de indisponibilidade:<br>antes poderão se inscrever.<br>Teletrabalho Integral: |
| 8. Estou ciente da vedação de outorga<br>9. Comprometo-me a estar disponível<br>com antecedência minha chefia em ca:<br>Modalidade<br>Selecione quais modalidades os partici;<br>Teletrabalho Parcial: | i terceiros da execução de trabalhos acordados como parte das metas.<br>ara comissão com minha chefia e meus colegas de equipe, no horário de funcionamento da unidade, através dos canais institucionais, ou ar<br>de indisponibilidade:<br>antes poderão se inscrever.<br>Teletrabalho Integral:   |
| 8. Estou ciente da vedação de outorga<br>9. Comprometo-me a estar disponível<br>com antecedência minha chefia em ca:<br>Modalidade<br>Selecione quais modalidades os partici<br>Teletrabalho Parcial:  | i terceiros da execução de trabalhos acordados como parte das metas.<br>ara comissão com minha chefia e meus colegas de equipe, no horário de funcionamento da unidade, através dos canais institucionais, ou ar<br>de indisponibilidade:<br>antes poderão se inscrever.<br>Teletrabalho Integral:   |
| 8. Estou ciente da vedação de outorga<br>9. Comprometo-me a estar disponível<br>com antecedência minha chefia em ca:<br>Modalidade<br>Selecione quais modalidades os partici<br>Teletrabalho Parcial:  | i terceiros da execução de trabalhos acordados como parte das metas.<br>ara comissão com minha chefia e meus colegas de equipe, no horário de funcionamento da unidade, através dos canais institucionais, ou ar<br>de indisponibilidade:<br>antes poderão se inscrever.<br>Teletrabalho Integral:   |

![](_page_32_Figure_11.jpeg)

![](_page_32_Picture_13.jpeg)

![](_page_33_Picture_1.jpeg)

No preenchimento do TCR, a chefia deverá selecionar quaisas modalidades que os participantes poderão fazer. Importante destacar que no momento, não é permitido que as chefias realizem "Teletrabalho Integral".

#### <u>Obs: os substitutos e vices possuem os mesmos acessos</u> da chefia titular.

#### **Gerenciamento do Plano de Entregas**

| s Gerais                          |                            |                     |            |                        |                       |                                               |                                                  |                        |
|-----------------------------------|----------------------------|---------------------|------------|------------------------|-----------------------|-----------------------------------------------|--------------------------------------------------|------------------------|
| fa Atual:                         | Cargo:                     |                     |            | Unidade:<br>Coordenade | oria de Software e Ge | istão de Dados                                | Unidade Superior:<br>Agência de Tecnologia de In | formação e Comunicaç   |
| nserir Novo Plano de Entregas     | 🕼 Editar TCR               |                     |            |                        |                       |                                               | 1                                                | x Desligar Unidade d   |
| D (01/12/2024 - 31/12/2024) (Stat | tus: Em Execução)          |                     |            |                        |                       |                                               |                                                  |                        |
|                                   |                            |                     |            |                        |                       |                                               |                                                  | Cancelar Plano de Entr |
| dos do Plano de Entregas          |                            |                     |            |                        |                       |                                               |                                                  |                        |
| kutor:                            | Data Início:<br>01/12/2024 | Data Fin<br>31/12/2 | n:<br>024  | Condusão:              |                       | Stataus:<br>Em Execução                       | Avaliação<br>Não Avali                           | ado                    |
| ntregas Planos de Trabalho        | Participantes              |                     |            |                        |                       |                                               |                                                  |                        |
| + Inserir Entrega                 |                            |                     |            |                        |                       |                                               |                                                  |                        |
| Nome                              | Prazo Est. Para Conclusão  | Meta                | Demandante | Destinatário           | Time Volante?         | Conclusão                                     | Concluida?                                       | Ação                   |
| Desenvolvimento do Sistema X      | 01/12/2024                 | 1 Unidade           | PROGEPE    | Servidores da UFPR     | Não                   | Total Trab.: 0 horas<br>Total Prev.: 52 horas | ¥ Não                                            |                        |
|                                   |                            |                     |            |                        |                       | Total Trab.: 0 horas                          |                                                  | 0/0                    |

![](_page_33_Picture_11.jpeg)

![](_page_34_Picture_1.jpeg)

O gerenciamento do Plano de Entregas será feito através do acesso pelo menu "Chefia > Minha Unidade".

Para criar um Plano de Entregas:

- 1. Aperte o botão "Inserir Novo Plano de Entregas".
- 2. Informe a data de início e fim do Plano de Entregas.
- 3. Aperte o botão "Salvar".
- 4. O Plano de Entregas será criado.

![](_page_34_Picture_8.jpeg)

A data de início e fim do PE que está sendo criado não pode ter intersecção com outro PE existente. Caso aconteça, será exibida uma mensagem de erro.

![](_page_34_Picture_10.jpeg)

![](_page_35_Picture_1.jpeg)

#### **Inserir Entregas**

Para inserir as entregas do Plano de Entregas:

Aperte o botão "Inserir Entrega" que está dentro 1. da aba "Entregas". Será exibida uma caixa de diálogo.

- 2. Preencha os dados da entrega.
- Aperte o botão "Salvar". 3.
- A entrega será inserida do plano. 4.

| Entrega - Cadastrar                                  | $\times$                                        |
|------------------------------------------------------|-------------------------------------------------|
| Nome: *                                              |                                                 |
| Descrição: *                                         |                                                 |
|                                                      |                                                 |
|                                                      |                                                 |
| 2000 canacteres restantes                            | ×                                               |
| Prazo (Data estimada de finalização): *              |                                                 |
|                                                      | 8                                               |
| Tipo de Unidade da Meta: *                           | ~                                               |
| Meta: *                                              |                                                 |
| Qtde. unitária de produto ou serviço a ser gerado o  | ou desempenho percentual de entrega.            |
| Demandante: *                                        | Destinatário: *                                 |
| Digite aqui quem demandou a entrega                  | Digite aquí quem será o beneficiário da entrega |
| Aceita Time Volante (Participantes de outras unidade | podem contribuir para esta entrega)?:           |
|                                                      |                                                 |
|                                                      | 🖬 Salvar                                        |

![](_page_35_Figure_9.jpeg)

![](_page_35_Picture_10.jpeg)

![](_page_36_Picture_1.jpeg)

#### Abrir Inscrições

Após todas as entregas terem sido inseridas, você deverá liberar o plano para inscrição dos participantes. Para isso, aperte o botão "**Abrir Inscrição**" e confirme a ação.

#### **Gerenciar Inscrições**

| Solid | ações de Adesão<br>Aceitar Selecionados |                                                    |                                            |                        |
|-------|-----------------------------------------|----------------------------------------------------|--------------------------------------------|------------------------|
|       | Nome                                    | Cargo                                              | Modalidade                                 | Ação                   |
|       |                                         | ANALISTA DE TECNOLOGIA DA INFORMACAO (Siape: 1234) | Teletrabalho Parcial (Dias Presenciais: 2) | 🖌 Aceitar 🛛 🕱 Rejeitar |

As solicitações de adesão dos participantes serão exibidas para o aceite ou rejeição.

Para aceitar um participante, aperte o botão "**Aceitar**" e confirme a ação.

Pararejeitarumparticipante, aperte obotão "**Rejeitar**". Será necessário inserir uma justificativa para a rejeição

![](_page_36_Figure_9.jpeg)

![](_page_37_Picture_1.jpeg)

do participante.

Os participantes poderão ser aceitos em lote. Selecione cada um deles clicando na caixa de seleção e depois aperte o botão "**Aceitar Selecionados**" e confirme a ação.

#### **Cancelar Plano de Entregas**

Para cancelar um plano de entregas:

1. Aperte o botão "Cancelar Plano de Entregas" e confirme a ação.

2. O Plano de Entregas será cancelado.

#### Aba "Entregas"

O cadastro e controle das entregas são realizados nesta aba. Existem diversas ações que podem ser feitas sobre as entregas na coluna "**Ação**":

![](_page_37_Picture_10.jpeg)

![](_page_38_Picture_1.jpeg)

• Visualizar Detalhes: exibe os detalhes de uma entrega.

• Editar: permite a edição dos detalhes de uma entrega.

• **Excluir**: Exclui uma entrega. As entregas inseridas nos Planos de Trabalho serão consideradas canceladas.

• Plano Estratégico: Permite associar um item do plano estratégico da unidade ou da UFPR com a entrega.

• **Contribuições**: Exibe a relação das contribuições dos participantes com a entrega.

• **Contribuições Externas**: Exibe a relação das contribuições dos participantes de outras unidades com a entrega.

Uma entrega pode ser marcada como concluída. Basta apertar o botão "**Não**" que aparece na coluna "**Concluída?**". Para desfazer a ação, basta clicar no botão novamente.

![](_page_38_Figure_9.jpeg)

![](_page_39_Picture_1.jpeg)

#### <u>Aba "Planos de Trabalho"</u>

Os Planos de Trabalho relacionados com o Plano de Entregas poderão ser visualizados na aba "**Planos de Trabalho**".

Para visualizar maiores detalhes de um plano de trabalho, aperte o botão **"Visualizar**" na coluna **"Ação**".

Será exibida uma caixa de diálogo com todos os detalhes do plano de trabalho.

Aba "Participantes"

Os participantes que aderiram ao plano de entregas poderão ser visualizados na aba "**Participantes**".

![](_page_39_Picture_8.jpeg)

![](_page_40_Picture_1.jpeg)

#### Alterar TCR de um Participante

Para alterar o TCR de um participante:

- 1. Aperte o botão "Editar TCR" na coluna "Ação".
- 2. Realize as alterações no TCR.
- 3. Aperte o botão "Salvar".
- 4. O TCR será alterado e o participante receberá um aviso com as modificações realizadas.

#### **Desligar um Participante**

A chefia poderá desligar de ofício um participante do PGD.

Para desligar o participante:

1. Aperte o botão "**Desligar Participante**". Será exibida uma caixa de diálogo.

2. Preencha a justificativa do desligamento do

![](_page_40_Picture_13.jpeg)

![](_page_41_Picture_1.jpeg)

participante.

3. Aperte o botão "Salvar".

4. Será enviado um aviso para o participante sobre o desligamento.

| Desligamento do Participante                                                                                                    | $\overline{\times}$ |
|----------------------------------------------------------------------------------------------------|---------------------|
| I≣ Instruções                                                                                                    |                     |
| <ul> <li>O participante será desligado após 30 dias. Caso ele esteja em teletrabalho residente no exterior, o prazo será de 2 meses.</li> <li>O participante deverá manter a execução do plano de trabalho até o dia do desligamento.</li> <li>Caso o participante retorne antes do período mencionado a cima, ele deverá acessar o sistema PGD para confirmar que ele retornou.</li> </ul> |                     |
| Digite a justificativa para desligamento do participante<br>Justificativa: *                                                                                                    |                     |
|                                                                                                    |                     |
| 2000 caracteres restantes                                                                                                    | hi.                 |
| 🖺 S                                                                                                    | alvar               |

O participante será desligado automaticamente após 30 dias.

Caso ele deseje ser desligado antes desse período, ele deverá confirmar o desligamento.

![](_page_41_Picture_8.jpeg)

![](_page_42_Picture_1.jpeg)

É obrigação do participante manter a execução do plano de trabalho até o dia do desligamento.

#### Enviar Plano de Entrega para avaliação

Para enviar o plano de entregas para avaliação da chefia da unidade superior:

1. Aperte o botão "Enviar para Avaliação da Chefia Superior".

2. Confirme a ação.

3. O plano de entregas será enviado para a chefia superior.

![](_page_42_Figure_8.jpeg)

![](_page_43_Picture_1.jpeg)

#### **Gerenciar Planos de Trabalho**

O gerenciamento dos Planos de Trabalho pela chefia será feito através do acesso pelo menu "**Chefia > Minha Unidade**".

<u>Aprovar ou Solicitar Adequação de Planos de Trabalho</u>

![](_page_43_Picture_5.jpeg)

Será exibido uma listagem com todos os Planos de Trabalho que foram submetidos para aprovação.

Para visualizar os dados de um Plano de Trabalho, aperte o botão com ícone de lupa na coluna "**Visualizar**". Será exibida uma caixa de diálogo com todas as informações do Plano de Trabalho.

![](_page_43_Figure_8.jpeg)

![](_page_44_Picture_1.jpeg)

#### Para aprovar um Plano de Trabalho:

1. Aperte o botão "**Aprovar**". Será exibida uma caixa de diálogo.

2. Preencha quais serão os critérios de avaliação do Plano de Trabalho.

3. Aperte o botão "**Enviar**" e confirme a ação.

4. O status do Plano de Trabalho será alterado para "Em Execução".

#### Para solicitar adequação:

1. Aperte o botão "**Solicitar Adequação**". Será exibida uma caixa de diálogo.

- 2. Preenchaajustificativadasolicitaçãodeadequação.
- 3. Aperte o botão "**Enviar**".
- 4. A solicitação será enviada para o participante.

![](_page_44_Figure_12.jpeg)

![](_page_45_Picture_1.jpeg)

#### Avaliação do Plano de Trabalho

| rticipante | Plano de Trabalho         | Período de Avaliação    | Ação          | Ação             |
|------------|---------------------------|-------------------------|---------------|------------------|
|            | (01/10/2024 - 31/10/2024) | 01/10/2024 - 31/10/2024 | Q. Visualizar | * Avaliar C Real |

Quando os Planos de Trabalho forem encerrados, no menu "Minha Unidade" será exibida uma listagem com todos aqueles que foram submetidos para avaliação.

Para visualizar os dados de um Plano de Trabalho, aperte o botão com ícone de lupa na coluna "**Visualizar**". Será exibida uma caixa de diálogo com todas as informações do Plano de Trabalho.

Para avaliar um Plano de Trabalho:

1. Aperte o botão "**Avaliar**". Será exibida uma caixa de diálogo.

2. Preencha os dados da avaliação do Plano de

![](_page_45_Figure_9.jpeg)

![](_page_46_Picture_1.jpeg)

#### Trabalho.

#### 3. Aperte o botão "Enviar" e confirme a ação.4. O status do Plano de Trabalho será alterado para "Encerrado" ou "Aguardando Recurso" dependendo da nota atribuída.

| 🔲 Instruções                                                           |                                                                                  |                       |
|------------------------------------------------------------------------|----------------------------------------------------------------------------------|-----------------------|
| Art. 21. A chefia da unidade                                           | avaliará a execução do plano de trabalho do participante, consider               | rando:                |
| I - a realização dos trabalho                                          | s conforme pactuado;                                                             |                       |
| <li>II - os critérios para avaliaçã<br/>desta Instrução Normativa</li> | io das contribuições previamente definidos, nos termos do inciso IV<br>Conjunta; | / do caput do art. 19 |
| III - os fatos externos à capa                                         | acidade de ação do participante e de sua chefia que comprometera                 | m parcial ou          |
| integralmente a execução de                                            | os trabalhos pactuados;                                                          |                       |
| IV - o cumprimento do TCR                                              | ; e                                                                              |                       |
| V - as ocorrências registrad                                           | as pelo participante ao longo da execução do plano de trabalho.                  |                       |
| Avaliação: *                                                           |                                                                                  |                       |
|                                                                        |                                                                                  |                       |
| Alto Desempenho                                                        |                                                                                  | ×                     |
|                                                                        |                                                                                  |                       |
|                                                                        |                                                                                  |                       |
|                                                                        |                                                                                  | _                     |
|                                                                        |                                                                                  | - 10 c                |

#### As notas que poderão ser atribuídas são:

- Exceptional
- Alto Desempenho
- Adequado
- Inadequado
- Não Executado

![](_page_46_Figure_11.jpeg)

47

![](_page_47_Picture_1.jpeg)

As notas **"Não Executado"**, **"Inadequado"** e **"Excepcional"** exigem uma justificativa.

As notas "Não Executado" e "Inadequado" poderão ser questionadas via recurso.

Caso o plano de trabalho necessite de ajustes depois que foi enviado para avaliação, a chefia poderá reabrir o plano para o participante efetuar as correções necessárias.

Para reabrir o plano de trabalho:

1. Aperte o botão "**Reabrir**". Será exibida uma caixa de diálogo.

- 2. Confirme a ação.
- 3. Oplanodetrabalhoseráenviadoparaoparticipante.

![](_page_47_Figure_9.jpeg)

![](_page_48_Picture_1.jpeg)

# Recurso de nota de Plano de Trabalho

Quando um participante solicitar recurso, será exibida uma mensagem com o(s) Plano(s) de Trabalho que tiveram recurso de nota solicitado.

Para visualizar os dados de um Plano de Trabalho, aperte o botão com ícone de lupa na coluna "**Visualizar PT**". Será exibida uma caixa de diálogo com todas as informações do Plano de Trabalho.

<u>Para analisar o recurso da nota de um Plano de Trabalho:</u>

1. Aperte o botão "**Analisar Recurso**". Será exibida uma caixa de diálogo.

2. Escolha a opção de análise do recurso.

![](_page_48_Figure_8.jpeg)

![](_page_49_Picture_1.jpeg)

Aperte o botão "Enviar". 3. 4. O status do Plano de Trabalho será alterado para "Encerrado".

| Analisar Recurso                           |                   |                    | $\overline{\times}$ |
|--------------------------------------------|-------------------|--------------------|---------------------|
| Justificativa da Chefia                    |                   |                    |                     |
| O plano de trabalho não foi executa        | do corretamente.  |                    |                     |
| Recurso do Participante                    |                   |                    |                     |
| O plano foi executado corretamente         |                   |                    |                     |
|                                            | O Aceitar Recurso | O Rejeitar Recurso |                     |
| a not extract of formation can exercise on |                   |                    | 🖌 Enviar            |

O recurso deverá ser motivado. Quando o recurso for aceito, será possível a alteração da nota da avaliação do plano de trabalho. Essa nota não poderá ser inferior à nota original.

![](_page_49_Picture_5.jpeg)

![](_page_49_Picture_6.jpeg)

![](_page_50_Picture_1.jpeg)

#### Desligar Unidade do PGD

O desligamento da unidade do PGD é feito através do menu "Chefia > Minha Unidade".

Para desligar a unidade do PGD:

1. Certifique-se de que não existem Planos de Entrega abertos.

- 2. Aperte o botão "Desligar Unidade do PGD".
- 3. Confirme a ação.
- 4. A unidade será desligada do PGD.

![](_page_50_Picture_9.jpeg)

C

ì

51

![](_page_51_Picture_1.jpeg)

| Unidades Subordinada | Unid | lades | Subo | rdinad | la |
|----------------------|------|-------|------|--------|----|
|----------------------|------|-------|------|--------|----|

| os Gerais                      |             |            |                                                   |                     |             |              |                       |      |
|--------------------------------|-------------|------------|---------------------------------------------------|---------------------|-------------|--------------|-----------------------|------|
| refia Atual:                   |             |            | Inidade:<br>Agência de Tecnologia de Informação e | Comunicação (AGTIC) |             |              |                       |      |
| no de Entregas em Execução     |             |            |                                                   |                     |             |              |                       |      |
| Título                         | Data Início | Data Fim   | Autor                                             | % Conclusão         | Status      | Avaliação    | Comunicação           | Ação |
| CSGD (01/12/2024 - 31/12/2024) | 01/12/2024  | 31/12/2024 |                                                   |                     | Em Execução | Não Avaliado | 🖪 Solicitar Alteração |      |
| SI CSGD SAD CSA GOV            | тіс         |            | Página: 1 de 1 - Total: 1 registros               | « < 1 > »           | 10 ~        |              |                       |      |
| Dados da Unidade               |             |            |                                                   |                     |             |              |                       |      |
| Chefa Atual:                   |             |            | Nome:<br>Coordenadoria de Serviços e Infraestri   | utura de TIC (CSI)  |             |              |                       |      |
| Titulo Data Inicio             |             | Data Fim   | Autor 9                                           | 6 Conclusão         | s           | tatus        | Avaliação             | Ação |
|                                |             |            |                                                   |                     |             |              |                       |      |

#### **Gerenciar Planos de Entregas**

O gerenciamento do Plano de Entregas pela chefia superior será feito através do acesso pelo menu "**Chefia** > **Unidades Subordinadas**.

![](_page_51_Picture_6.jpeg)

![](_page_52_Picture_1.jpeg)

#### Aprovar ou Solicitar Adequação de Planos de Entre

| Titulo                         | Chefia | Unidade                                            | Ação              |          |
|--------------------------------|--------|----------------------------------------------------|-------------------|----------|
| CSGD (01/10/2024 - 30/11/2024) |        | Coordenadoria de Software e Gestão de Dados (CSGD) | 🗸 Aprovar 🛛 🗙 Sol | idtar Ad |

Será exibida uma listagem com todos os Planos Entregas que foram submetidos para aprovação.

Para aprovar um Plano de Entregas:

- 1. Aperte o botão "**Aprovar**" e confirme a ação.
- O status do Plano de Entregas será alterado p "Em Execução".

Para solicitar adequação:

- 1. Aperteobotão **"Solicitar Adequação**". Será exik uma caixa de diálogo.
- 2. Preencha a justificativa da solicitação de

| ega     |   |
|---------|---|
| equação |   |
| s de    |   |
|         |   |
| oara    |   |
|         |   |
| oida    |   |
| 53      | 3 |

![](_page_53_Picture_1.jpeg)

adequação.

3. Aperte o botão "Enviar".

4. A solicitação será enviada para a chefia do Plano de Entregas.

#### Avaliar Plano de Entregas

| Avaliação do Plano de Entregas |                                     |                                             |           |
|--------------------------------|-------------------------------------|---------------------------------------------|-----------|
| Titulo                         | Chefia                              | Unidade                                     | Ação      |
| CSGD (01/10/2024 - 30/11/2024) |                                     | Coordenadoria de Software e Gestão de Dados | * Avaliar |
|                                | Página: 1 de 1 - Total: 1 registros | << < t > >> 10 V                            |           |

Será exibida uma listagem com todos os Planos de Entregas que foram submetidos para avaliação.

Para avaliar um Plano de Entrega:

1. Aperte o botão "**Avaliar**". Será exibida uma caixa de diálogo.

2. Preencha os dados da avaliação do Plano de Entregas.

3. Aperte o botão "Enviar".

![](_page_53_Figure_12.jpeg)

![](_page_54_Picture_1.jpeg)

#### 4. O status do Plano de Trabalho será alterado para "Encerrado".

| Avaliação do Plano de Entregas                                                                               | (      |
|----------------------------------------------------------------------------------------------------|--------|
| i Instruções                                                                                                 |        |
| § 1º A avaliação de que trata o caput deverá ocorrer em até trinta dias após o término do plano de entregas, |        |
| considerando a seguinte escala:                                                                              |        |
| I - excepcional: plano de entregas executado com desempenho muito acima do esperado:                         |        |
| III - adequado: plano de entregas executado dentro do esperado:                                              |        |
| IV - inadequado: plano de entregas executado abaixo do esperado; e                                           |        |
| V - plano de entregas não executado.                                                                         |        |
| Selecione                                                                                                    |        |
| Justificativa (Opcional):                                                                                    |        |
|                                                                                                    |        |
|                                                                                                    |        |
| 2000 caracteres restantes                                                                                    |        |
|                                                                                                    | 🖨 Salv |
|                                                                                                    |        |

#### <u>As notas que poderão ser atribuídas são:</u>

- Excepcional
- Alto Desempenho
- Adequado
- Inadequado
- Não Executado

![](_page_54_Picture_10.jpeg)

![](_page_54_Picture_11.jpeg)